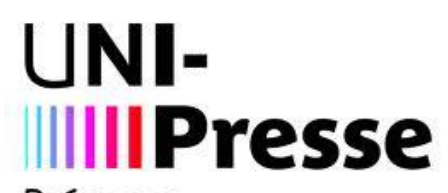

Présence des presses de France dans le monde

# Guide d'utilisation du site internet professionnel https://pro.uni-presse.fr/fr/

UNI-Presse – 112 rue Réaumur, 75080 Paris Cedex 02 France Tél : 01 42 78 37 72 E-mail : servicepro@uni-presse.fr – Site Internet : https://pro.uni-presse.fr/fr/ TVA intracommunautaire : FR30448794271 – N° SIRET : 44879427100024

**UNI-Presse Pro** 

### Guide d'utilisation destiné aux représentants

# SOMMAIRE

| I.  | Pr         | réser | ntation du site professionnel2         |
|-----|------------|-------|----------------------------------------|
| 1   | ۱.         | Obje  | ectifs du site2                        |
| 2   | 2.         | Les   | utilisateurs2                          |
| 3   | 3.         | Prés  | sentation des pages publiques du site3 |
| II. | De         | escri | ption détaillée des fonctionnalités5   |
| 1   | ۱.         | L'éta | ape de connexion5                      |
| 2   | 2.         | Adre  | esse de facturation7                   |
| 3   | 3.         | Mot   | de passe                               |
| 4   | <b>I</b> . | Mes   | abonnés9                               |
|     | 4.         | 1.    | Mes abonnés9                           |
|     | 4.         | 2.    | Créer un nouvel abonné10               |
|     | 4.         | 3.    | Envoyer le formulaire de contact11     |
| Ę   | 5.         | Con   | nptes rattachés14                      |
|     | 5.         | 1.    | Mes comptes14                          |
|     | 5.         | 2.    | Demande d'ouverture de compte16        |
| e   | 6.         | Ges   | tion des commandes17                   |
|     | 6.         | 1.    | Nouvel abonnement17                    |
|     | 6.         | 2.    | Mes devis sauvegardés20                |
|     | 6.         | 3.    | Historique des commandes23             |
|     | 6.         | 4.    | Suivi des réabonnements27              |
| 7   | 7.         | Envo  | oyer un devis28                        |
| 8   | 3.         | Mes   | factures                               |
| ę   | Э.         | Rec   | herche de tarifs                       |
| 1   | 0.         | Et    | tat SAV                                |
| 1   | 1.         | Ν     | otifications/actualités32              |
|     | 11         | I.1.  | Actualités32                           |
| 1   | 2.         | В     | oîte à outils                          |

#### I. Présentation du site professionnel

#### 1. Objectifs du site

Dans l'optique de notre constante amélioration de la qualité de service, nous vous proposons un site internet dédié exclusivement aux professionnels.

Le site permet :

- La facilité des échanges et du partage d'informations
- Le traitement rapide des réclamations
- Le suivi des commandes
- La consultation des tarifs

En quelques clics vous pouvez :

- Accéder à plus de 7000 titres de presse française
- Passer de nouvelles commandes et/ou réabonner
- Consulter votre fichier d'abonnés
- Voir l'état de vos commandes passées et en cours
- Établir des devis, les imprimer et les envoyer par mail
- Adresser des remarques et réclamations au service client

Nous avons ajouté des nouvelles fonctionnalités qui permettent de :

- Télécharger les factures en PDF
- Faire des demandes de dépôt de commandes sur la plateforme Chorus
- Commercialiser des abonnements en format 100% numérique
- Envoyer un formulaire de contact aux abonnés
- Envoyer des devis par mail directement depuis le site
- Envoyer des mails de relance pour réabonner vos abonnés particuliers

#### 2. Les utilisateurs

Ce site a été conçu pour faciliter la gestion du portefeuille abonnement des clients de nos représentants, présents dans plus d'une quarantaine de pays à travers le monde.

Les abonnés ayant souscrit des abonnements en format 100% numérique peuvent également se connecter au site pour lire et consulter leurs magazines via la bibliothèque numérique d'UNI-Presse.

Une version en anglais du site est disponible pour les clients non francophones.

#### 3. Présentation des pages publiques du site

Vous pouvez accéder à différentes pages du site sans vous connecter avec vos identifiants.

Ces pages permettent de :

- Voir les chiffres clés de l'association
- Connaitre nos missions, présenter nos services
- Voir la carte de nos représentants dans le monde
- Télécharger nos catalogues en format PDF
- Accéder à la bibliothèque numérique pour les abonnés ayant souscrit un abonnement 100% numérique

# UNI-Presse, une agence d'abonnements à votre service partout dans le monde.

UNI-Presse vous offre un service qui simplifie la prise et la gestion d'abonnement en centralisant les démarches : 1 seul interlocuteur, 1 seule facture. UNI-Presse compte deux activités principales:

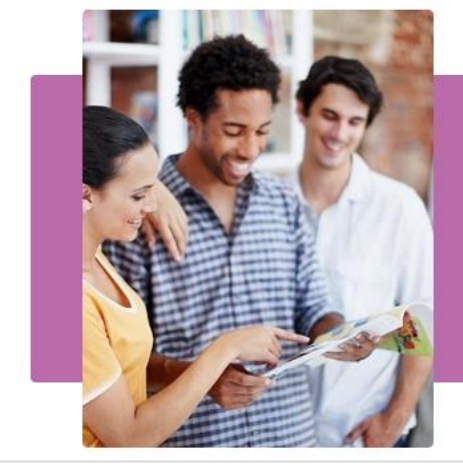

#### La gestion de portefeuilles abonnement :

Pour faciliter la gestion des pouvoirs publics et des grandes administrations, UNI-Presse centralise les abonnements souscrits par des institutions en France et à l'étranger. UNI-Presse propose la gestion d'abonnements périodiques (presse française et étrangère) sur divers supports (papier, numérique et couplé) et de tous types quotidiens, magazines, presse spécialisée, annuaires, collections, BDD et adhésion à des sociétés savantes.

#### UNI-Presse agence d'abonnements, vous propose d'optimiser la gestion de vos abonnements périodiques

Grâce à nos services et nos solutions en gestion d'abonnement, nos clients institutionnels bénéficient :

- D'une gestion simplifiée de leur portefeuille d'abonnement : une facture, un seul contact.

– D'une équipe à leur écoute pour les guider et leur répondre rapidement. L'analyse et la recherche de solution est systématiquement assurée par une équipe de professionnels qui assure le relai et le suivi directement avec les éditeurs. Elle répond ensuite rapidement et apporte une assistance technique personnalisée. Nos équipes sont disponibles et prêtes à vous aider du lundi au vendredi de 10h à 12h00 et de 14h30 à 17h00.

- D'un accès à notre catalogue qui recense plus de 7 000 titres en abonnement pour la France et le monde.

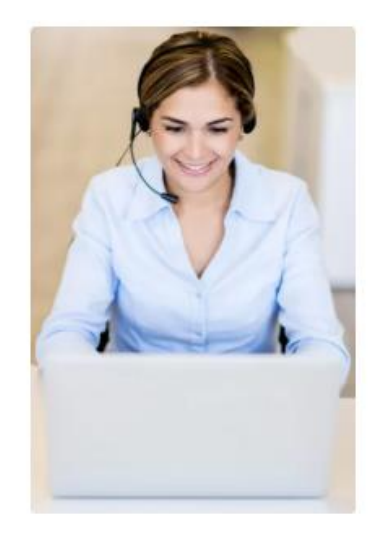

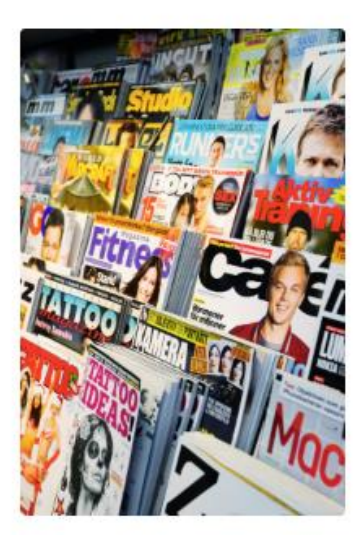

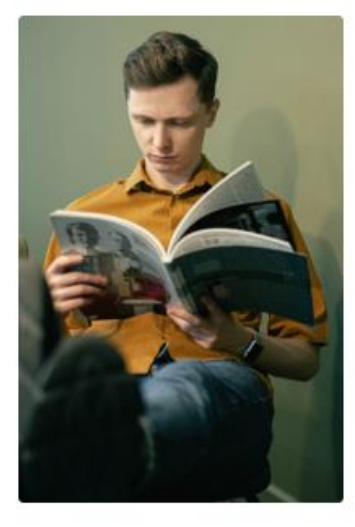

#### Votre sélection thématique se compose de journaux, magazines et revues

Jeunesse : Pomme d'Api, Disney Girl, Le Journal de Spirou, Le Monde des ados...

Actualités-infos : Le Canard enchaîné, Le Monde, Le Journal du dimanche, L'Express...

Art de vivre : Elle, Cuisine et vins de France, Architectural Digest, L'Officiel...

Culture loisirs : Beaux arts magazine, Géo, Première, Sport auto, Photo...

Presse spécialisée : Économie & politique, Le Moniteur des travaux publics, Droit et société, Vie et Milieu...

Presse médicale : Infirmière magazine, Le moniteur des pharmacies, Soins cadres, Le Point vétérinaire...

#### II. Description détaillée des fonctionnalités

#### 1. L'étape de connexion

Avec vos identifiants, vous pouvez vous connecter :

- En cliquant sur l'onglet connexion de la page d'accueil (en haut à droite),
- Ou
- Directement depuis le bloc bleu de la page d'accueil :

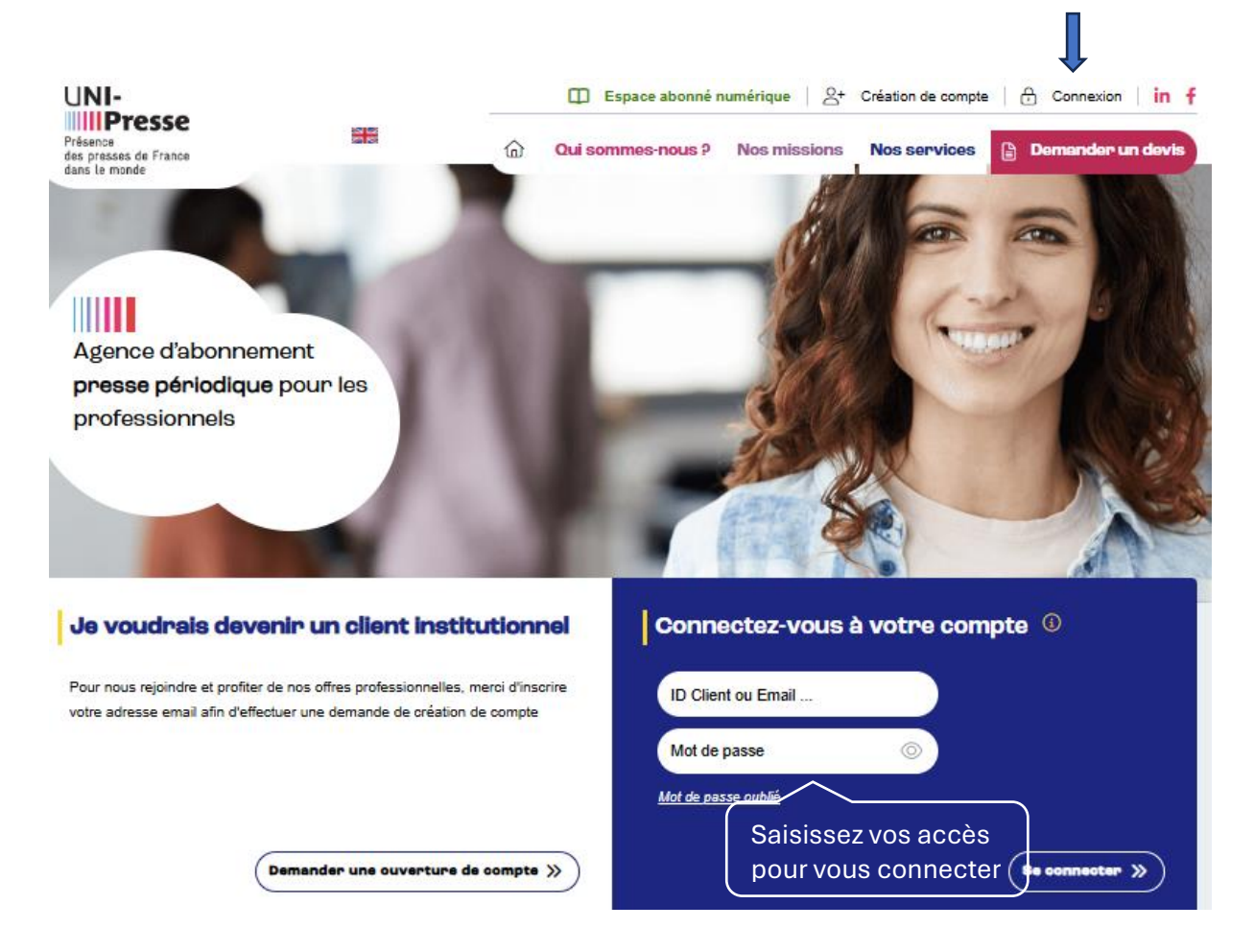

Une fois connecté, le tableau de bord s'affiche et permet de :

- Sélectionner un compte rattaché
- Chercher des tarifs
- Voir le nombre d'abonné et les exporter au format PDF
- Voir les coordonnées de facturation
- Créer un nouvel abonnement ou réabonner

Vous trouverez également un menu latéral à gauche ou sont listées toutes les catégories du site :

|                                                                                                    | Bienvenue sur le compte de UNI-PRESSE                                                                                       |                                                                                                    |  |  |  |
|----------------------------------------------------------------------------------------------------|----------------------------------------------------------------------------------------------------|----------------------------------------------------------------------------------------------------|--|--|--|
| I Tableau de bord                                                                                                    | Maintenant que vous êtes identifiés, vous pouvez passer une commande en vous abornant et/ou réabornant à plus de 4000 thres |                                                                                                    |  |  |  |
| Statistiques<br>Adresse de facturation<br>Mot de passe                                                                                                    | Sélectionnez le compte : (111220099U - UNEPRESSE UNEPRESSE - VINCENT PO)                                                    |                                                                                                    |  |  |  |
| Mes abonnés<br>Mes abonnés<br>Créer un nouvel abonné                                                                                                    | C REASONNEME                                                                                                    | T ( NOUVEL ABONNEMENT                                                                                                    |  |  |  |
| Envoyer le formulaire de<br>contact                                                                                                    | Bachancha da tanifa                                                                                                    |                                                                                                    |  |  |  |
| Mes comptes                                                                                                    | Title or ISSN Q                                                                                                    |                                                                                                    |  |  |  |
| Demande d'ouverture de<br>compte                                                                                                    |                                                                                                    |                                                                                                    |  |  |  |
| 🛱 Mes commandes                                                                                                    | Mes coordonnées de facturation                                                                                              | Mes 67 abonnés                                                                                                    |  |  |  |
| Nouvel abonnement<br>Mes devis sauvegardés<br>Historique des commandes<br>Suivi des réabonnements                                                                                         | UNI-PRESSE<br>UNI-PRESSE<br>UNI-NERFFORMUL<br>112 RUE FRAMMER<br>STRUME DE OLIZA                                            | Test Pour Appel D'affre 2 - Le Port Cedex (RE)     Test Pour Appel D'affre 3 - Guadeloupe (GP)     Marche De Mare La Valles (FR)     Test - Marche Saint Germain En Laye - Saint Germain En Laye (FR)     Marche De Healt)-un-zene - Healty Saït Seine (FR) |  |  |  |
| B Envoyer un devis                                                                                                    | (C Modif                                                                                                    | E Voir tous les abonnés 🕹 Exporten au format Excel                                                                                                    |  |  |  |
| Mes factures     Télécharger les factures     G. Recherche de tarfs     Mes réclamation     Faire une réclamation     Etals     Notifications'actualités     Actualités     Bote à outile |                                                                                                    |                                                                                                    |  |  |  |

#### 2. Adresse de facturation

Le formulaire permet de mettre à jour vos coordonnées liées à votre adresse de facturation.

| Tableau de bord                     | Adresse de factu             | ration                 |                  |             |
|-------------------------------------|------------------------------|------------------------|------------------|-------------|
| Statistiques                        |                              |                        |                  |             |
| Adresse de facturation              | Tous les champs obligatoires | sont marqués *         |                  |             |
| Mot de passe                        | Raison sociale * :           |                        |                  | $\otimes$   |
| (e) Mes abonnés                     | Numéro de Siret :            |                        |                  |             |
| Mes abonnés                         | Numero de orier i            |                        |                  |             |
| Créer un nouvel abonné              | Civilité :                   |                        | ~                |             |
| Envoyer le formulaire de<br>contact |                              |                        |                  |             |
| 28 Comptes rattachés                | Nom * :                      |                        |                  | $(\otimes)$ |
| Mes comptes                         | Prénom * :                   |                        |                  | $\otimes$   |
| Demande d'ouverture de<br>compte    | Adresse * :                  |                        |                  | $\otimes$   |
| Hes commandes                       |                              |                        |                  |             |
| Nouvel abonnement                   | Adresse (suite) :            |                        |                  |             |
| Mes devis sauvegardés               |                              |                        |                  |             |
| Historique des commandes            | Code postal :                |                        |                  |             |
| Suivi des réabonnements             | Ville * :                    |                        |                  | $\otimes$   |
| Envoyer un devis                    |                              |                        |                  | -           |
| Mes factures                        | Pays * :                     | FRANCE, METROPOLITAINE | ~                | $\odot$     |
| Télécharger les factures            | E-mail * :                   |                        |                  | ⊗           |
| <b>Mes réclamations</b>             | Téléphone :                  | +33                    |                  |             |
| Faire une réclamation<br>Etats      | WhatsApp :                   |                        |                  | 0           |
| Notifications/actualités            |                              |                        | VAL              | ider »      |
| Actualités                          |                              |                        | × Annuler les mo | difications |
| 38 Boite à outils                   |                              |                        |                  |             |

#### 3. Mot de passe

Vous pouvez changer votre mot de passe depuis la rubrique mot de passe.

| Tableau de bord                                   | Mot de passe                                                                   |                             |
|---------------------------------------------------|--------------------------------------------------------------------------------|-----------------------------|
| Statistiques<br>Adresse de facturation            | Votre mot de passe doit avoir au moin<br>Tous les champs obligatoires sont mar | ns 6 caractères.<br>rqués * |
| Mot de passe<br>(285) Mes abonnés                 | Mot de passe actuel *                                                          | © 8                         |
| Mes abonnés                                       | Nouveau mot de passe *                                                         | ©                           |
| Envoyer le formulaire de<br>contact               | Vérification du mot de passe *                                                 | Solution                    |
| Scomptes rattachés                                | MODIFIER                                                                       |                             |
| Mes comptes<br>Demande d'ouverture de             |                                                                                |                             |
| compte                                            |                                                                                |                             |
| Nouvel abonnement                                 |                                                                                |                             |
| Mes devis sauvegardés<br>Historique des commandes |                                                                                |                             |
| Suivi des réabonnements                           |                                                                                |                             |
| Envoyer un devis                                  |                                                                                |                             |
| Mes factures                                      |                                                                                |                             |
| Télécharger les factures                          |                                                                                |                             |
| Mes réclamations                                  |                                                                                |                             |
| Faire une réclamation<br>Etats                    |                                                                                |                             |
| Notifications/actualités                          |                                                                                |                             |
| Actualités                                        |                                                                                |                             |
| 💥 Boite à outils                                  |                                                                                |                             |

#### 4. Mes abonnés

#### 4.1. Mes abonnés

Dans cette sous-catégorie vous trouverez tous vos abonnés, depuis cette page vous pouvez :

- Exporter la liste de vos abonnés
- Modifier, archiver un abonné
- Voir les abonnements de l'abonné
- Voir les réclamations concernant les abonnements de l'abonné

*Toute modification de l'une de ces informations sera automatiquement transférée et prise en compte par le service client.* 

| Tableau de bord                                          | Mes abonnés                                      | Tapez le nom ou le numéro d | 'abonné                            |                                           |
|----------------------------------------------------------|--------------------------------------------------|-----------------------------|------------------------------------|-------------------------------------------|
| Statistiques<br>Adresse de facturation<br>Mot de passe   | Recherchez un abonné<br>Numéro d'abonné, nom, vi | lle Q                       |                                    | Pour exporter la liste d'abonnés          |
| (a) Mes abonnés<br>Mes abonnés<br>Créar un nouvel abonné | Trier par numéro                                 | Trier par nom               |                                    |                                           |
| Envoyer le formulaire de<br>contact                      |                                                  |                             |                                    |                                           |
| 28 Comptes rattachés                                     |                                                  |                             |                                    |                                           |
| Mes comples                                              | Numéro d'abonné                                  |                             | 1                                  | 15068                                     |
| Demande d'ouverture de<br>compte                         | Raison sociale<br>Prénom                         |                             | 5                                  | SCHIAVI SABINE TEST (KAISON SOCIALE<br>SS |
| Mes commandes                                            | Nom                                              |                             | E                                  | BS2                                       |
| Nouvel abonnement                                        | Adresse                                          |                             | 1                                  | 1 RUE PIERRE DE COUBERTIN<br>BP 50298     |
| Mes devis sauvegardés                                    | Code Postal                                      |                             |                                    |                                           |
| Historique des commandes                                 | Ville                                            |                             | 1                                  | TORINO                                    |
| Suivi des réabonnements                                  | Pays                                             |                             | 1                                  | TALY                                      |
| Envoyer un devis                                         | Citidii                                          |                             | 1                                  | Janasarabara 1757096 Bulair couu          |
| Mes factures                                             |                                                  |                             | Archiver 🖉 Modifier 🛆 Voir les réc | clamations 📴 Voir les abonnements         |

#### 4.2. Créer un nouvel abonné

Pour créer un nouvel abonné, il suffit de renseigner ses coordonnées dans le formulaire « Créer un nouvel abonné ».

| Tableau de bord                                    | Créer un nouvel             | abonné                 |         |
|----------------------------------------------------|-----------------------------|------------------------|---------|
| Statistiques<br>Adresse de facturation             | Tous les champs obligatoire | es sont marqués *      |         |
| Mot de passe                                       | Raison sociale :            |                        | 0       |
| (a) Mes abonnés                                    | Civilité :                  | ~                      | $\odot$ |
| Mes abonnés                                        |                             |                        |         |
| Créer un nouvel abonné<br>Envoyer le formulaire de | Prénom * :                  |                        | 0       |
| Comptes rattachés                                  | Nom * :                     |                        | 0       |
| Mes comptes<br>Demande d'ouverture de              | Adresse 1 * :               |                        | ۲       |
| compte                                             | Adresse 2 :                 |                        | 0       |
| Nouvel abonnement                                  | Adresse 3 :                 |                        | 0       |
| Historique des commandes                           | Code postal :               |                        | 0       |
| Envoyer un devis                                   | Ville * :                   |                        | ۲       |
| Mes factures                                       | Pays * :                    | FRANCE, METROPOLITAINE | $\odot$ |
| Télécharger les factures                           | E-mail :                    |                        | 0       |
| Mes réclamations                                   | Téléphone :                 | +33                    | 0       |
| Faire une réclamation<br>Etats                     | WhatsApp :                  |                        | 0       |
| Notifications/actualités                           | Remarque :                  |                        |         |
| Actualités<br>Boite à outils                       |                             |                        | 0       |

#### 4.3. Envoyer le formulaire de contact

Autre possibilité pour créer un abonné, vous pouvez envoyer un formulaire à votre futur abonné pour qu'il saisisse lui-même ses coordonnées.

Il vous suffit de renseigner l'adresse mail de votre futur abonné. Grâce au mail qu'il reçoit, l'abonné pourra renseigner ses coordonnées.

| 🖽 Tableau de bord                                  | Créer un nouve             | <b>l abonné</b>        |                                         |                                                                           |
|----------------------------------------------------|----------------------------|------------------------|-----------------------------------------|---------------------------------------------------------------------------|
| Statistiques<br>Adresse de facturation             | Tous les champs obligatoir | res sont marqués *     |                                         |                                                                           |
| Mot de passe                                       | Raison sociale :           |                        |                                         |                                                                           |
| (a) Mes abonnés                                    | ciulia d                   |                        | ×                                       |                                                                           |
| Mes abonnés                                        | Civince :                  |                        | , i i i i i i i i i i i i i i i i i i i |                                                                           |
| Créer un nouvel abonné<br>Envoyer le formulaire de | Prénom * :                 |                        |                                         |                                                                           |
| Comptes rattachés                                  | Nom * :                    |                        |                                         |                                                                           |
| Mes comptes                                        | Adresse 1 * :              |                        |                                         | ×                                                                         |
| compte                                             | Adresse 2 :                |                        | India                                   | iquez l'email auquel vous souhaitez envoyer le formulaire de<br>contact : |
| Nouvel abonnement                                  | Adresse 2 .                |                        |                                         | —                                                                         |
| Mes devis sauvegardés                              | Auresse J .                |                        |                                         | E-mail                                                                    |
| Historique des commandes                           | Code postal :              |                        |                                         |                                                                           |
| Suivi des réabonnements                            |                            |                        |                                         |                                                                           |
| Envoyer un devis                                   | Ville * :                  |                        |                                         |                                                                           |
| Mes factures                                       | Pays * :                   | FRANCE, METROPOLITAINE | ~                                       |                                                                           |
| Télécharger les factures                           | E mail :                   |                        |                                         |                                                                           |
| Q Recherche de tarifs                              | E-mail :                   |                        |                                         |                                                                           |
| Mes réclamations                                   | Téléphone :                | +33                    |                                         |                                                                           |
| Faire une réclamation<br>Etats                     | WhatsApp :                 |                        |                                         |                                                                           |
| Notifications/actualités                           | Remarque :                 |                        |                                         |                                                                           |
| Actualités                                         |                            |                        |                                         |                                                                           |
| 🛞 Boite à outils                                   |                            |                        |                                         |                                                                           |
|                                                    |                            |                        |                                         | RETOUR AUX ABONNÉS CRÉER                                                  |

Le mail reçu par l'abonné :

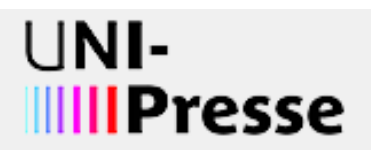

Bonjour,

Pour faire suite à nos échanges, je vous invite à renseigner vos coordonnées pour votre abonnement via ce lien :

https://pro.uni-presse.fr/creer-un-nouvel-abonne?uid=411020609U

| Cordialement,        | Le nom du représentant s'affiche |
|----------------------|----------------------------------|
| VINCENT POUROL       |                                  |
| tgoncalves@uni-press | <u>e.fr</u>                      |
| 01.42.78.37.72       |                                  |

Le formulaire que reçoit l'abonné et qu'il doit compléter :

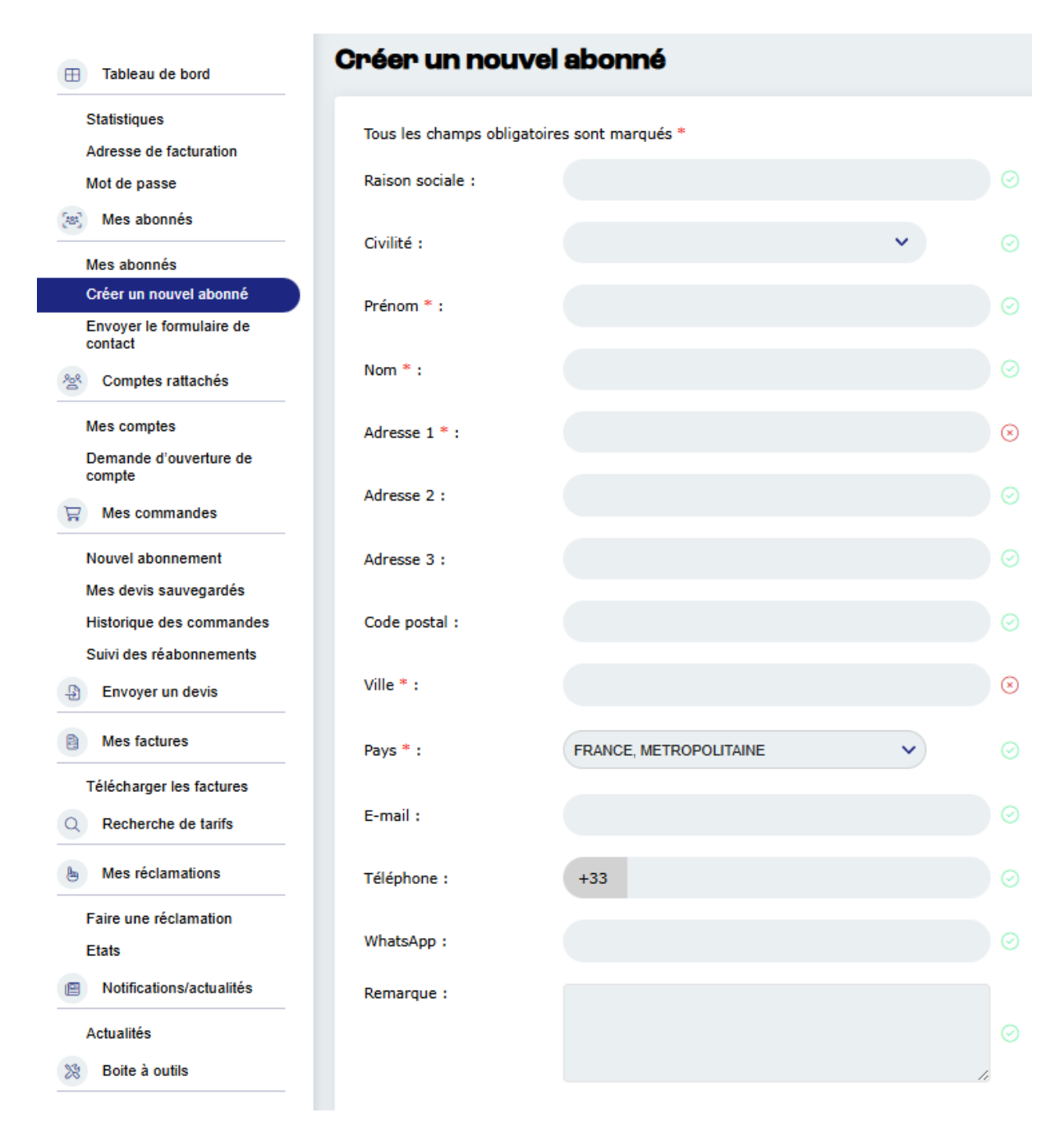

Une fois le formulaire validé, l'abonné est créé. Vous pouvez le retrouver dans la catégorie « Mes abonnés ».

#### 5. Comptes rattachés

#### 5.1. Mes comptes

Vous trouverez dans cette catégorie tous vos comptes rattachés.

|                                                               |                                 | Recherchez un compte rattaché |                            |
|---------------------------------------------------------------|---------------------------------|-------------------------------|----------------------------|
| Tableau de bord                                               | Comptes rattachés               |                               |                            |
| Statistiques<br>Adresse de facturation                        | Recherchez un compte rattaché   |                               | Exportez vos comptes       |
| Mot de passe                                                  | Numéro client, nom, ville       | -                             |                            |
| (a) Mes abonnés                                               | Trier par numéro Trier par nom  |                               | $\sim$                     |
| Mes abonnés                                                   |                                 |                               |                            |
| Créer un nouvel abonné<br>Envoyer le formulaire de<br>contact |                                 |                               | L Exporter au format Excel |
| 삼 Comptes rattachés                                           |                                 |                               |                            |
| Mes comptes                                                   | Numero client<br>Raison sociale | 4110125610                    |                            |
| Demande d'ouverture de<br>compte                              | Prénom                          | GABRIEL                       |                            |
| Mes commandes                                                 | Nom                             | GIANNESINI                    |                            |
| Nouvel shonnement                                             | Adresse                         | 112 RUE REAUMUR               |                            |
| Mes devis sauvegardés                                         | Code Postal                     | 75002                         |                            |
| Historique des commandes                                      | Ville                           | PARIS                         |                            |
| Suivi des réabonnements                                       | Pays                            | FRANCE, METROPOLITAN          |                            |
| Envoyer un devis                                              |                                 | SÉLECTIONNER                  |                            |
| Mes factures                                                  |                                 |                               |                            |
| Télécharger les factures                                      |                                 |                               |                            |
| Q Recherche de tarifs                                         |                                 |                               |                            |
| b Mes réclamations                                            |                                 |                               |                            |
| Faire une réclamation                                         |                                 |                               |                            |
| Etats                                                         |                                 |                               |                            |
| Notifications/actualités                                      |                                 |                               |                            |
| Actualités                                                    |                                 |                               |                            |
| Boite à outils                                                |                                 |                               |                            |

Pour sélectionner un compte rattaché, il suffit de saisir dans la barre de recherche :

Son nom ou son numéro client

Ou

• Le nom de l'institution

Vous avez aussi la possibilité de sélectionner un compte rattaché depuis votre tableau de bord. Cela vous permet de changer de compte facilement, grâce à la barre de recherche qui s'affiche dans le menu déroulant.

| Tableau de bord          | Bienvenue sur le compte de UNI-PRESSE                                                                                        |                                                                                                    |  |  |  |
|--------------------------|----------------------------------------------------------------------------------------------------|----------------------------------------------------------------------------------------------------|--|--|--|
|                          | faintenant que vous êtes identifiés, vous pouvez passer une commande en vous abonnant é /ou réabonnant à plus de 4000 titres |                                                                                                    |  |  |  |
| Statistiques             |                                                                                                    |                                                                                                    |  |  |  |
| Adresse de facturation   | Sélectionnez le compte : Rechercher par nom                                                                                  |                                                                                                    |  |  |  |
| Mot de passe             | 4110206/0911 UNLERESSE UNLERESSE VINCENT POURO                                                                               |                                                                                                    |  |  |  |
| (#) Mes abonnés          |                                                                                                    |                                                                                                    |  |  |  |
| Mes abonnés              | 411012561U - UNI-PRESSE - GABRIEL GIANNESINI                                                                                 |                                                                                                    |  |  |  |
| Créer un nouvel abonné   |                                                                                                    |                                                                                                    |  |  |  |
| Envoyer le formulaire de |                                                                                                    |                                                                                                    |  |  |  |
| contact                  | Dashawaha da tawifa                                                                                                    |                                                                                                    |  |  |  |
| Comptes rattachés        | Recherche de tarits                                                                                                    |                                                                                                    |  |  |  |
| Mes comptes              | Title or ISSN Q                                                                                                    |                                                                                                    |  |  |  |
| Demande d'ouverture de   |                                                                                                    |                                                                                                    |  |  |  |
| compte                   |                                                                                                    |                                                                                                    |  |  |  |
| Hes commandes            | Mes coordonnées de facturation                                                                                               | Mes 67 abonnés                                                                                                    |  |  |  |
| Nouvel abonnement        |                                                                                                    |                                                                                                    |  |  |  |
| Mes devis sauvegardés    | UNI-PRESSE<br>UNI-PRESSE                                                                                                    | Test Pour Appel D'offre 2 - Le Port Cedex (RE)     Test Pour Appel D'offre 3 - Guadeloupe (GP)                            |  |  |  |
| Historique des commandes | M. VINCENT POUROL                                                                                                    | Marche De Marne La Vallee - Marne La Vallee (FR)     Trat. Marche Spin Compris Fin January (FR)                           |  |  |  |
| Suivi des réabonnements  | 75080 PARIS CEDEX 02                                                                                                    | Hest • Marche Saint Germain En Laye • Saint Germain En Laye (FR)     Marche De Neuilly-sur-seine - Neuilly Sur Seine (FR) |  |  |  |
| Envoyer un devis         | FRANCE, METROPOLITAN                                                                                                    | E Voir tous les abonnés                                                                                                   |  |  |  |
| B Mes factures           | 2 NOUTH                                                                                                    |                                                                                                    |  |  |  |
|                          |                                                                                                    |                                                                                                    |  |  |  |
| Télécharger les factures |                                                                                                    |                                                                                                    |  |  |  |
| Q Recherche de tarifs    |                                                                                                    |                                                                                                    |  |  |  |
| h Mes réclamations       |                                                                                                    |                                                                                                    |  |  |  |
| <u> </u>                 |                                                                                                    |                                                                                                    |  |  |  |
| Faire une réclamation    |                                                                                                    |                                                                                                    |  |  |  |
| Etats                    |                                                                                                    |                                                                                                    |  |  |  |
| Notifications/actualités |                                                                                                    |                                                                                                    |  |  |  |
| Actualités               |                                                                                                    |                                                                                                    |  |  |  |
| 28 Boite à outils        |                                                                                                    |                                                                                                    |  |  |  |

#### 5.2. Demande d'ouverture de compte

Pour faire une demande d'ouverture de compte rattaché, cliquez sur la catégorie « Demande d'ouverture de compte » et remplissez le formulaire de demande.

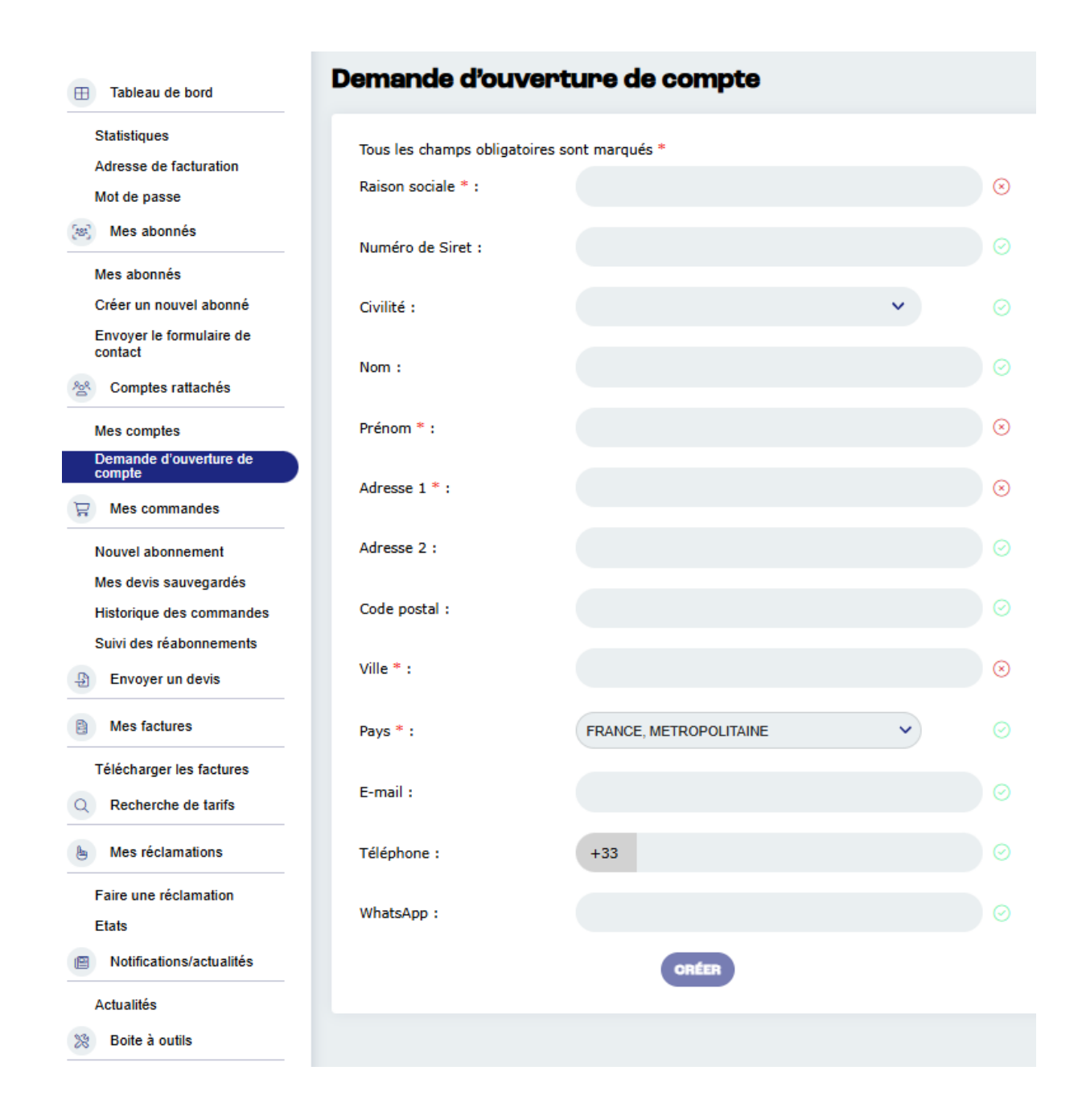

*NB* : Le champ e-mail du formulaire n'est pas obligatoire, vous pouvez faire une demande d'ouverture de compte sans renseigner l'adresse e-mail de votre client.

#### 6. Gestion des commandes

#### 6.1. Nouvel abonnement

Pour créer une commande :

- Sélectionnez un abonné
- Recherchez un titre
- Sélectionnez un format (facultatif)
- Ajoutez le titre au panier
- Validez le panier

#### NB : Il est nécessaire de **valider** une étape avant de passer à la suivante.

| Tableau de bord                                                                                                    | Nouvel abonnement                                                                                                    | Mon panler                                                                                                    |
|----------------------------------------------------------------------------------------------------|----------------------------------------------------------------------------------------------------|----------------------------------------------------------------------------------------------------|
| Statistiques<br>Adresse de facturation<br>Mot de passe<br>Mes abonnés                                                                                                    | Ståtestormes un aborné         27446B - test MELZI - FRANCE, METROPOLITAN         Bi votra aborné rirest ces diris la lista des abornés, vesifiez la orden: | Afficher les litres<br>274488 - test MEL2160,00 €<br>Frais de gestion : 0,00 €<br>Dont remine : 0 €<br>TOTAL<br>60.00 € |
| Créer un nouvel abonné                                                                                                    |                                                                                                    |                                                                                                    |
| Envoyer le formulaire de<br>contact<br>& Comptes rattachés                                                                                                    | Parkenscher un titre<br>parke match Q O Recherchez un titre                                                                                                 |                                                                                                    |
| Mes comptes                                                                                                    |                                                                                                    | N                                                                                                    |
| Demande d'ouverture de<br>compte<br>R Mes commandes<br>Nouvel abonnement<br>Mes devis sauvegardés                                                                                                    | Sélectionnez un format                                                                                                    | Panier d'achat                                                                                                    |
| Historique des commandes                                                                                                    | #0100_Bania Match - Abonnement 8 mole                                                                                                    |                                                                                                    |
| Suivi des réabonnements                                                                                                    | - 3100 "Parte macun" Audrikanterik 6 more<br>TARIF<br>49,0000                                                                                               |                                                                                                    |
| Mes factures                                                                                                    | 6 mois • • • • • • • • • • • • • • • • • • •                                                                                                    |                                                                                                    |
| Télécharger les factures           Q         Recherche de tarifs           Image: Section of the section of the section of | 26 numeros<br>Editeur: 9 Apais MATCH<br>ISSN: 0397-1635<br>Type : papier 1 + AJOUTER                                                                        |                                                                                                    |
|                                                                                                    |                                                                                                    |                                                                                                    |

Dès que vous ajoutez un nouveau titre au panier, une fenêtre Pop-up s'affiche :

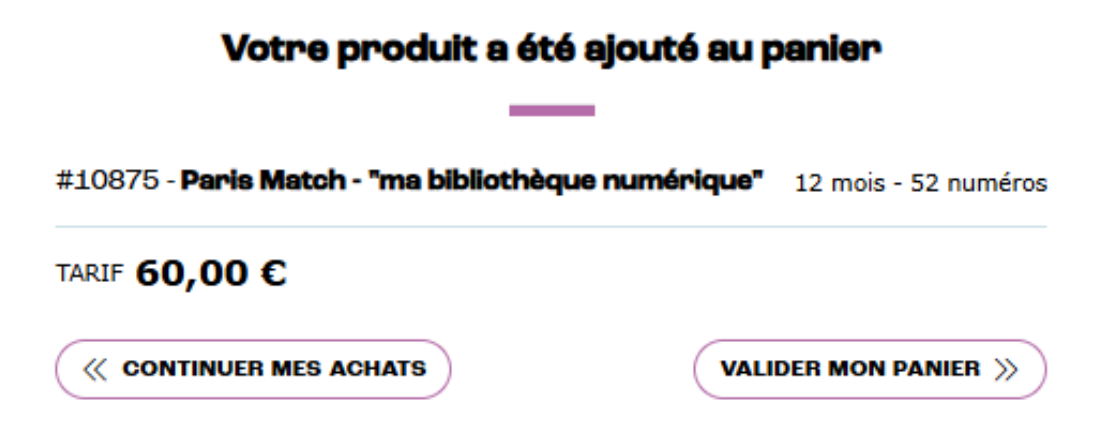

#### Une fois le **panier validé**, vous pouvez :

Créer un devis

Ou

Passer au paiement

# Pour créer un devis :

Cliquez sur « Créer un devis » :

| Tableau de bord                                                                                                    | Mon Panler                                                                                                    |                                                                                             |
|----------------------------------------------------------------------------------------------------|----------------------------------------------------------------------------------------------------|---------------------------------------------------------------------------------------------|
| Statistiques<br>Adresse de facturation<br>Mot de passe<br>(e) Mes abonnés                                                                    | Trié par Abonné V<br>Devise EUR - Europe V                                                                                   |                                                                                             |
| Mes abonnés<br>Créer un nouvel abonné                                                                                                    | - Continuer masellection                                                                                                    |                                                                                             |
| Envoyer le formulaire de<br>contact<br>Comptes rattachés<br>Mes comptes<br>Demande d'ouverture de<br>comothé                                 | 274468 - <b>TRST MELO</b><br>1 × Paris Match - "ma bibliothèque numérique" (1907) ) []<br>12 mois / 52 n°<br>MMANS           | 60,00 EUR                                                                                   |
| Mes commandes                                                                                                    |                                                                                                    | 60,00 EUR                                                                                   |
| Mes devis sauregardés<br>Historique des commandes<br>Sulvi des réabonnements<br>Envoyer un devis<br>Mes factures<br>Télécharger les factures | En corbant cette case, j'accepte et je reconnais avoir pris connaissance. <u>Vizitions Générales de Vente B2B Uni-Presse</u> | Sous-total TTC 60,00 EUR<br>Total HT 58,77 EUR<br>Total TVA 1,23 EUR<br>Total TTC 60,00 EUR |
| Recherche de tarifs     Mes réclamations                                                                                                    | 🖓 Commander maintenant: 🚍 Order un devie                                                                                     |                                                                                             |
| Faire une réclamation<br>Etats<br>Notifications/actualités<br>Actualités                                                                     |                                                                                                    |                                                                                             |
| 28 Boite à outils                                                                                                    |                                                                                                    |                                                                                             |

Une fois le devis créé, vous pouvez le retrouver dans la rubrique « Mes devis sauvegardés ».

#### Pour passer commande directement :

| Tableau de bord                                                                                                    | Mon Panler                                                                                                    |                                                                                             |
|----------------------------------------------------------------------------------------------------|----------------------------------------------------------------------------------------------------|---------------------------------------------------------------------------------------------|
| Statistiques<br>Adresse de facturation<br>Mot de passe                                                                                                    | Trié par Abonné v<br>Devise EUR - Europe v                                                                           |                                                                                             |
| Mes abonnés<br>Créer un nouvel abonné                                                                                                    | - Continuer massiliaction                                                                                            |                                                                                             |
| Envoyer le formulaire de<br>contact<br>Comptes rattachés<br>Mes comptes<br>Demande d'ouverture de<br>compte                                                                  | 27440 - TEST MELZ<br>1 v Paris Natch - "ma bibliothèque numérique" (1003 ) C<br>12 mois / 52 n°<br>120458            | 60,00 EUR                                                                                   |
| Hes commandes                                                                                                    |                                                                                                    | 60,00 EUR                                                                                   |
| Nouvel abonnement<br>Mes devis sauvegardés<br>Historique des commandes<br>Suivi des réabonnements<br>De mroyer un devis<br>Téléchanger les factures<br>Q Recherche de tarifs | En cochant cette case, j'accepte et je recorr<br>Generationer <u>Generationer Générales de Verte BOB Uni-Press</u> e | Sous-total TTC 60,00 EUR<br>Total HT 58,77 EUR<br>Total TVA 1,23 EUR<br>Total TTC 60,00 EUR |
| Mes réclamations     Faire une réclamation     Etats     Notifications'actuatités     Actuatités     Actuatités                                                              |                                                                                                    |                                                                                             |

Cliquez sur « Commander maintenant » dans la page panier, et sélectionnez le mode de paiement qui vous convient.

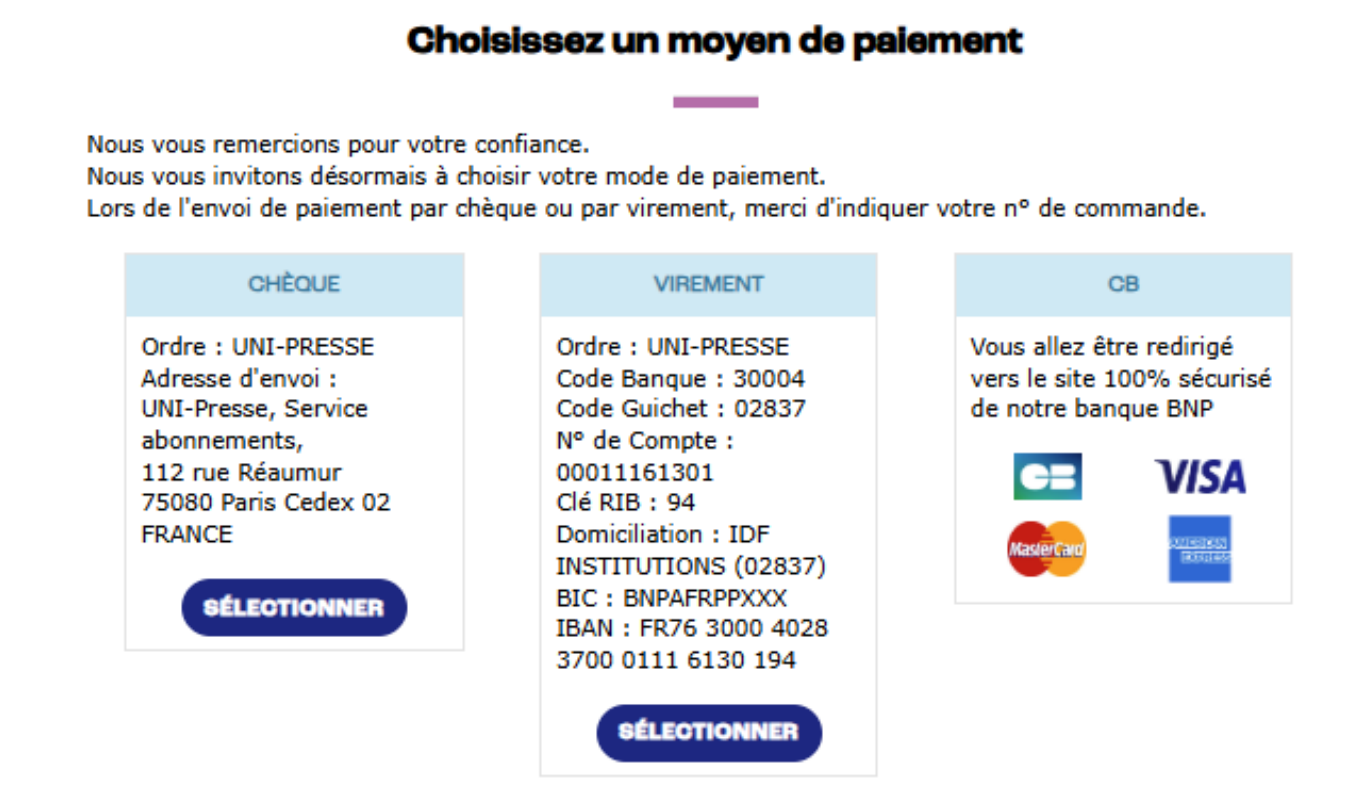

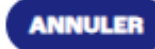

#### 6.2. Mes devis sauvegardés

Vous retrouverez dans cette catégorie tous les devis que vous avez créés.

Vous avez la possibilité de chercher le devis par :

- Numéro ou nom de l'abonné
- Etat du devis (en attente, expiré)

| Tableau de bord                                                       | Mes devis sauvegardés                                      |                                    |                          |                          |
|-----------------------------------------------------------------------|------------------------------------------------------------|------------------------------------|--------------------------|--------------------------|
| Statistiques<br>Adresse de facturation<br>Mot de passe<br>Mes abonnés | Recherchez per ebanné ou étet :<br>Abonné v<br>Étet Tout v | Recherchez par no<br>numéro abonné | mou                      |                          |
| Mes abonnés<br>Créer un nouvel abonné                                 |                                                            |                                    |                          |                          |
| Envoyer le formulaire de<br>contact                                   |                                                            |                                    |                          | 🕁 Exportar au format Exc |
| 2 Comptes rattachés                                                   |                                                            | 📓 En attente 🛛 🔕                   | Expiré / Annulé          |                          |
| Mes comptes                                                           | ID                                                         | Date de création                   | Date de validité         | Montant                  |
| Demande d'ouverture de<br>compte                                      | 16923                                                      | 22/07/2025                         | 06/00/2025               | 20.00 6                  |
| 🙀 Mes commandes                                                       | 16332                                                      | 22/07/2025                         | 06/09/2025               | 29,00 €<br>29,00 €       |
| Nouvel abonnement                                                     | 16331                                                      | 22/07/2025                         | 06/09/2025               | 29,00 €                  |
| Mes devis sauvegardés                                                 | 16252                                                      | 01/07/2025                         | 16/08/2025               | 78,85 €                  |
| Historique des commandes                                              | 16246                                                      | 30/06/2025                         | 15/08/2025               | 59,85 €                  |
| Suivi des réabonnements                                               | 0 15705                                                    | 10/03/2025                         | 25/04/2025               | 85,31 €                  |
| Envoyer un devis                                                      | 15610                                                      | 19/02/2025                         | 06/04/2025               | 1,90 €                   |
| Mae facturae                                                          | 0 15285                                                    | 23/12/2024                         | 07/02/2025               | 130,15 €                 |
| B mes necores                                                         | 0 15236                                                    | 11/12/2024                         | 26/01/2025               | 359,10 €                 |
| Télécharger les factures                                              | 0 15235                                                    | 11/12/2024                         | 26/01/2025               | 59,85 €                  |
| Q Recherche de tarifs                                                 | 0 15224                                                    | 10/12/2024                         | 25/01/2025               | 59,85 €                  |
| Mes réclamations                                                      | 0 15029                                                    | 14/11/2024                         | 30/12/2024               | 12,34 €                  |
|                                                                       | 0 14969                                                    | 08/11/2024                         | 24/12/2024               | 63,00 €                  |
| Faire une réclamation                                                 | 14774                                                      | 09/10/2024                         | 24/11/2024               | 63,00 €                  |
| Etats                                                                 | 14770                                                      | 09/10/2024                         | 24/11/2024               | 83,00 €                  |
| Notifications/actualités                                              | 14757                                                      | 08/10/2024                         | 23/11/2024               | 63,00 €                  |
| Actualités                                                            | 14755                                                      | 08/10/2024                         | 23/11/2024               | 63,00 €                  |
| Boite à outils                                                        | <ul><li>14/19</li><li>14700</li></ul>                      | 02/10/2024<br>01/10/2024           | 1//11/2024<br>16/11/2024 | 131,40 €<br>83,00 €      |

Cette page permet de :

- Visualiser un devis sauvegardé
- Reprendre le devis pour le valider ou le modifier

#### • Aperçu du détail d'un devis sauvegardé :

Lorsque vous cliquez sur un devis sauvegardé, vous avez la possibilité de :

- L'envoyer par mail
- Procéder au paiement du devis
- Envoyer un lien de paiement
- Le modifier
- Le supprimer

| Tableau de bord                                                              | Devis #16310                                                                                                    |                                                                                 |                                                        |
|------------------------------------------------------------------------------|----------------------------------------------------------------------------------------------------|---------------------------------------------------------------------------------|--------------------------------------------------------|
| Statistiques<br>Adresse de facturation                                       | Trié par Abonné V                                                                                                    |                                                                                 |                                                        |
| Mot de passe                                                                 | Devise EUR - Europe 💙                                                                                                    |                                                                                 |                                                        |
| Mes abonnés<br>Créer un nouvel abonné<br>Envoyer le formulaire de<br>contact | <- Batour: à la liste des devis                                                                                                    | 🖓 Sommander maintenant                                                          | Envoyer un lien de palement                            |
| 28 Comptes rattachés                                                         | 28330B - CAMMAG                                                                                                    |                                                                                 |                                                        |
| Mes comptes<br>Demande d'ouverture de<br>compte                              | 1 x Elle décoration - "ma bibliothèque numérique"<br>1 x Art et Décoration - "ma bibliothèque numérique"<br>1 x Marie Claire Maison<br>1 x Maison créative | 10,90 स्थम<br>1 <del>30,90 स्थ</del> म<br>73,4 <del>6 स्थ</del> म<br>62,95 स्थम | 18,99 EUR<br>18,99 EUR<br>68,84 EUR<br>59,80 EUR       |
| Nouvel abonnement<br>Mes devis sauvegardés                                   |                                                                                                    |                                                                                 | 166,62 EUR                                             |
| Historique des commandes<br>Suivi des réabonnements                          |                                                                                                    |                                                                                 |                                                        |
| Envoyer un devis                                                             |                                                                                                    |                                                                                 | Sous-total FTC 184,16 EUR<br>Dont remise TTC -8,77 EUR |
| Mes factures                                                                 |                                                                                                    | Frais                                                                           | de gestion 0% TTC 0,00 EUR                             |
| Télécharger les factures                                                     |                                                                                                    |                                                                                 | Total TTC 166,62 EUR                                   |

#### • Envoyer le lien de paiement

| Tableau de bord                        | Devis #16310                                                                                                    |                      |
|----------------------------------------|----------------------------------------------------------------------------------------------------|----------------------|
| Statistiques<br>Adresse de facturation | Tré gar Abonné v                                                                                                    |                      |
| Mot de passe                           | Devise EUR - Europe V                                                                                                    |                      |
| (a) Mes abonnés                        |                                                                                                    |                      |
| Mes abonnés                            | Commander mattering: Commander mattering: Commander for the Commander of Mattering Commander for the Commander of Commander of Comma |                      |
| Créer un nouvel abonné                 |                                                                                                    |                      |
| contact                                |                                                                                                    | X                    |
| Compt                                  | Envoi du lien de palement au olient                                                                                                    |                      |
| Mes com                                | Devis nº 16310                                                                                                    | 8,99 EUR             |
| Demande                                | 1 v Els désertion - "an bilitables constraine" - 18 00 El B                                                                                                    | 8,99 EUR             |
| Mes cc                                 | 1 A Die debusten - in aufenzeigen numerique - 18.99 EUR                                                                                                    | 8,84 EUR             |
| Normal at                              | 1 x Maric Claire Maison - 68.84 EUR                                                                                                    | 5,00 2010            |
| Mes devi                               | 1 x Maison créative - 59.8 EUR                                                                                                    | 5,62 EUR             |
| Historique                             | NONTANT TOTAL À PAYER : 166.62 EUR                                                                                                    |                      |
| Suivi des                              | Email du client : E-mail                                                                                                    | ,16 EUR              |
| Envoye                                 |                                                                                                    | ,77 EUR              |
| Mes fa                                 |                                                                                                    | ,00 EUR              |
| Télécharger les factures               |                                                                                                    | Intal TTC 166 62 EUR |
| Q Recherche de tarifs                  |                                                                                                    | 1000 110 100,02 EOR  |

Vous pouvez envoyer un lien de paiement à votre abonné pour qu'il paye en CB. Cliquez sur « Envoyer un lien de paiement » et saisissez l'adresse mail de l'abonné.

L'abonné reçoit par e-mail le lien pour payer sa commande en CB.

• Visualiser et envoyer le devis

Cette fonctionnalité permet de :

- Prévisualiser et imprimer le devis
- Envoyer le devis par mail

# UNI-

## DEVIS Nº16333

UNI-PRESSE UNI-PRESSE

112 RUE REAUMUR 75080 PARIS CEDEX 02 FRANCE, METROPOLITAN

Client Nº : 411020609U

Date d'émission : 22/07/2025

Valable jusqu'au : 06/09/2025

| Réf              | Désignation                                                                  | Qté  | PU HT  | Montant HT                         | Montant TTC                  |
|------------------|------------------------------------------------------------------------------|------|--------|------------------------------------|------------------------------|
| 28339B           | - TEST SALOME RACAUD - FRANCE, METROPOL                                      | ITAN |        |                                    |                              |
| 9567<br>Frais de | Poli - politique de l'image<br>12 mois / 2 n°<br>POLI - POLITIQUE DE L'IMAGE | 1    | 28,40€ | 28,40€                             | 29,00€                       |
|                  | <b>,</b>                                                                     |      |        | TOTAL HT<br>TVA 2.10%<br>TOTAL TTC | 28,40 €<br>0,60 €<br>29,00 € |
|                  |                                                                              |      |        |                                    |                              |

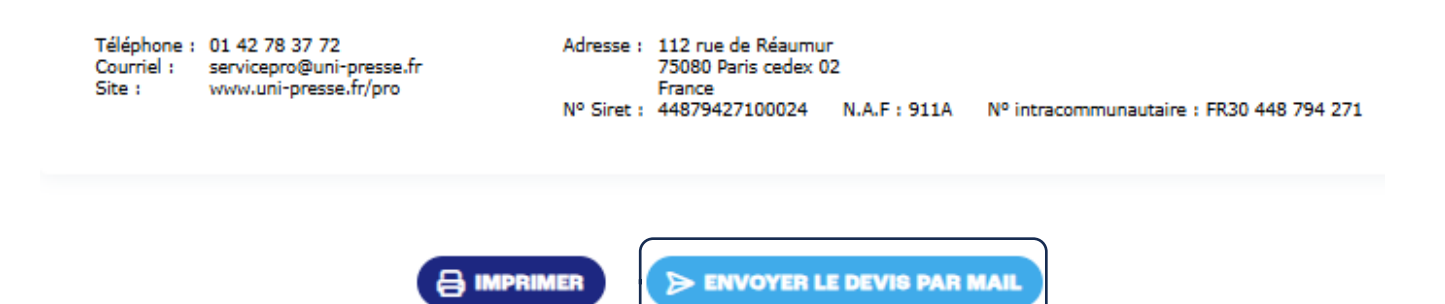

#### Historique des commandes 6.3.

Cette catégorie vous permet :

- D'avoir un suivi complet sur vos commandes
- Faire une demande de dépôt de commandes sur la plateforme Chorus

- Exporter toutes les commandes au format Excel
- Effectuer des réclamations

|                                                                                                    | 2.10014                                                                                                    |                      | -                                                              | F                                 | aire une demande<br>de commandes su | e de dépôt<br>Ir chorus                                           |
|----------------------------------------------------------------------------------------------------|----------------------------------------------------------------------------------------------------|----------------------|----------------------------------------------------------------|-----------------------------------|-------------------------------------|-------------------------------------------------------------------|
| Tableau de bord                                                                                                    | Historique des comma                                                                                            | indes                |                                                                |                                   | $\sim$                              |                                                                   |
| Statistiques<br>Adresse de facturation<br>Mot de passo<br>Certe un nouvel abonné<br>Créder un nouvel abonné<br>Confue<br>Confuel<br>Confuel<br>Compes rattachés<br>Mes comples | Trian par       Numéro de commande     Recher       Abonné     Tous les       État     Tout       Date     Tout | vber une information | Chercher par numér<br>Chercher par abonn<br>Chercher par année | o de commande<br>é<br>de commande | )                                   | Chorus<br>Demande de dépôt de<br>commande sur Chorus<br>COMMENCER |
| 🛱 Mes commandes                                                                                                    |                                                                                                    |                      |                                                                |                                   | C <sup>e</sup> Réinitialise         | n 🕁 Exporter au format Exe                                        |
| Nouvel abonnement<br>Mes devis sauvegardés                                                                                                    | Attente de validation                                                                                           | Paiement en cours    | 📀 Payée                                                        |                                   | O Annulée                           | Ó Échou                                                           |
| Historique des commandes<br>Suivi des réabonnements                                                                                                    | п                                                                                                    | )                    | Date de commande                                               | Date de facture                   |                                     | Montant                                                           |
| Envoyer un devis                                                                                                    | Z 250730035514B                                                                                                 |                      | 30/07/2025                                                     |                                   |                                     | 60,00 €                                                           |
| Mes factures                                                                                                    | 250701035445B                                                                                                   |                      | 01/07/2025                                                     |                                   |                                     | 78,85 €                                                           |
| Télécharger les factures                                                                                                    | E 250515035300B                                                                                                 |                      | 15/05/2025                                                     |                                   |                                     | 60,00 €                                                           |
| Q Recherche de tarifs                                                                                                    | 250310035014B                                                                                                   |                      | 10/03/2025                                                     |                                   |                                     | 85,31 €                                                           |
| Mes réclamations                                                                                                    | 250303034984B                                                                                                   |                      | 03/03/2025                                                     |                                   |                                     | 59,85 €                                                           |
| Faire une réclamation                                                                                                    | 250227034978B                                                                                                   |                      | 27/02/2025                                                     |                                   |                                     | 1,90 €                                                            |
|                                                                                                    |                                                                                                    |                      |                                                                |                                   |                                     |                                                                   |
| Etats                                                                                                    | 250227034977B                                                                                                   |                      | 27/02/2025                                                     |                                   |                                     | 1,90 €                                                            |
| Etats B Notifications/actualités                                                                                                    | 250227034977B                                                                                                   |                      | 27/02/2025<br>27/02/2025                                       |                                   |                                     | 1,90 €<br>78,85 €                                                 |
| Etats Etats Notifications/actualités Actualités                                                                                                    | <ul> <li>250227034977B</li> <li>250227034976B</li> <li>250227034956B</li> <li>250225034959B</li> </ul>          |                      | 27/02/2025<br>27/02/2025<br>25/02/2025                         |                                   |                                     | 1,90 €<br>78,85 €<br>78,85 €                                      |

• Pour une demande de dépôt sur Chorus :

Cliquez sur « COMMENCER » dans le bloc bleu « Chorus ». Il suffit de remplir le formulaire de la demande.

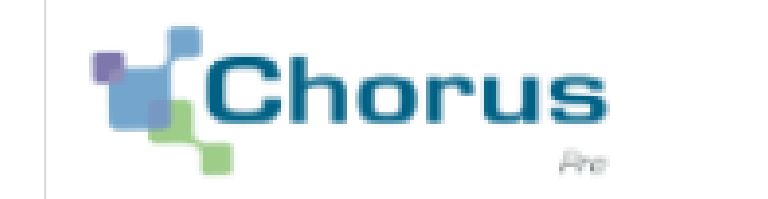

# Demande de dépôt de commande sur Chorus

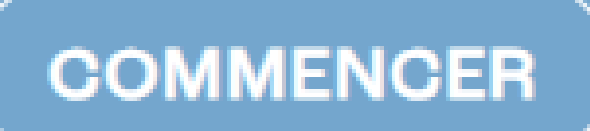

## Formulaire de demande de dépôt de commande sur Chorus

| Nom du client *        |           | $\odot$   |
|------------------------|-----------|-----------|
| Nom *                  |           | $\odot$   |
| Prénom *               |           | $\odot$   |
| Commande *             | ~         | $\otimes$ |
| Email *                |           | $\odot$   |
| Siret *                |           | $\odot$   |
| Numéro<br>d'engagement |           | $\odot$   |
| Numéro<br>d'exécution  |           | $\odot$   |
| Remarque               |           | $\odot$   |
|                        | ENVOYER » |           |

Nb : Il s'agit d'une demande de dépôt de commande sur la plateforme Chorus. Le service client se charge ensuite de déposer les factures sur cette plateforme.

• Faire une réclamation

Pour effectuer une réclamation suite à une commande :

- Cliquez sur la commande dont vous voulez faire la réclamation
- Cliquez sur « j'ai une question »
- Sélectionnez le sujet de votre réclamation
- Saisissez votre message ou réclamation et cliquez sur envoyer

| Tableau de bord                        | Commande #2507                                         | 035481B                                                                              |                                                  |           |
|----------------------------------------|--------------------------------------------------------|--------------------------------------------------------------------------------------|--------------------------------------------------|-----------|
| Statistiques<br>Adresse de facturation | 16/07/2025 Traité                                      |                                                                                      |                                                  |           |
| Mot de passe                           | Trié par                                               | ponné v                                                                              |                                                  |           |
| (w) Mes abonnés                        |                                                        |                                                                                      |                                                  |           |
| Mes abonnés                            | Devise                                                 | JR - Europe                                                                          |                                                  |           |
| Créer un nouvel abonné                 | Ø Votre commande est termin                            |                                                                                      |                                                  |           |
| Envoyer le formulaire de<br>contact    |                                                        |                                                                                      | ③ <u>J'al une question</u> ② <u>Se réabonner</u> |           |
| S Comptes rattachés                    | ← <u>Hetour a la liste des comm</u> e                  |                                                                                      |                                                  |           |
| Mes comptes                            |                                                        |                                                                                      |                                                  |           |
| Demande d'ouverture de<br>compte       | 283308 - CAMMAS VIRGINIE VIR                           | CAMMAS                                                                               |                                                  |           |
| 🛱 Mes commandes                        | 1 × Elle décoration - "n<br>Réception de votre premie  | bliothèque numérique"<br>#ro : 6 à 8 semaines à compter de la date de facturation    |                                                  | 18,99 EUR |
| Nouvel abonnement                      | Date de facture : 16/07/20<br>Début debonnement : 03/  | 125                                                                                  |                                                  |           |
| Mes devis sauvegardés                  | Fin d'abonnement : 03/09/                              |                                                                                      |                                                  |           |
| Historique des commandes               | Jai une question à propos de c                         | nnement                                                                              |                                                  |           |
| Suivi des réabonnements                | 1 × Art et Décoration -<br>Réception de votre premie   | bibliothèque numérique"<br>#reo : 6 à 8 semaines à compter de la date de facturation |                                                  | 18,99 EUR |
| Envoyer un devis                       | Date de facture : 16/07/20<br>Début d'abonnement : 03/ | 125                                                                                  |                                                  |           |
| A Marchanter                           | Fin d'abonnement : 03/09/                              |                                                                                      |                                                  |           |
| Hes factures                           | Jai une question à propos de c                         | mement                                                                               |                                                  |           |
| Télécharger les factures               | 1 × Marie Claire Maisor                                | en a cita constitui a successo de la dese de facto estis                             |                                                  | 68,84 EUR |
| Q Recherche de tarifs                  | Date de facture : 16/07/2                              | vano : o a o semaines a compter de la date de lacturation                            |                                                  |           |
| b Mes réclamations                     | Fin d'abonnement : 03/9/<br>Numéro(a) : 559 - 566      | 26.05                                                                                |                                                  |           |
| Faire une réclamation                  | Référence éditeur : S5208                              |                                                                                      |                                                  |           |
| Etats                                  | Jai une question à propos de c                         | nnement                                                                              |                                                  |           |
| Notifications/actualités               | 1 × Maison créative<br>Réception de votre premie       | 🖛 : 6 à 8 semaines à compter de la date de facturation                               |                                                  | 59,80 EUR |
|                                        | Date de facture : 16/07/2                              |                                                                                      |                                                  |           |
| Actualites                             | Début d'abonnement : 03/<br>En d'abonnement : 03/09/   | 25                                                                                   |                                                  |           |
| 28 Boite à outils                      | Jai une question à propos de c                         | 0060805                                                                              |                                                  |           |

Si votre réclamation concerne un titre appartenant à la commande :

- Cliquez sur la commande dont vous voulez faire la réclamation
- Cliquez sur « j'ai une question à propos de cet abonnement »
- Saisissez votre message ou réclamation et cliquez sur envoyer

|                                                   | Commanda #9507                                                                  | 10035491P                                                 |                                      |  |                      |              |            |
|---------------------------------------------------|---------------------------------------------------------------------------------|-----------------------------------------------------------|--------------------------------------|--|----------------------|--------------|------------|
| Tableau de bord                                   | Commande #2807                                                                  | 100304010                                                 |                                      |  |                      |              |            |
| Statistiques                                      |                                                                                 |                                                           |                                      |  |                      |              |            |
| Adresse de facturation                            | 16/07/2025 Traité                                                               |                                                           |                                      |  |                      |              |            |
| Mot de passe                                      | Trié par                                                                        | Abonné                                                    | <b>~</b>                             |  |                      |              |            |
| (e) Mes abonnés                                   |                                                                                 |                                                           |                                      |  |                      |              |            |
| Mes abonnés                                       | Devise                                                                          | EUR - Europe                                              | ¥                                    |  |                      |              |            |
| Créer un nouvel abonné                            | Votre commande est termin                                                       | née                                                       |                                      |  |                      |              |            |
| Envoyer le formulaire de<br>contact               |                                                                                 |                                                           |                                      |  | (?) Jal une question | Se réabonner | 🖨 imprimer |
| S Comptes rattachés                               | ← <u>Retour à la liste des comma</u>                                            | andes                                                     |                                      |  |                      |              |            |
| Mes comples                                       |                                                                                 |                                                           |                                      |  |                      |              |            |
| Demande d'ouverture de<br>compte                  | 283308 - CAMMAS VIRGINIE VIR                                                    | GINE CAMMAG                                               |                                      |  |                      |              | 19.00 510  |
| 🗑 Mes commandes                                   | Réception de votre premier<br>Date de facture : 16/07/20                        | r numéro : 6 à 8 semaines à o<br>025                      | npter de la date de facturation      |  |                      |              | 10,99 EUK  |
| Nouvel abonnement                                 | Début d'abonnement : 03/                                                        | 09/2025                                                   |                                      |  |                      |              |            |
| Mes devis sauvegardés<br>Historique des commandes | Fin d'abonnement : 03/09/<br>Jai une question à propos de o                     | 2026<br>set abormement                                    |                                      |  |                      |              |            |
| Suivi des réabonnements                           | 1 x Art et Décoration -<br>Réception de votre premier                           | "ma bibliothèque numérique<br>ruméro : 6 à 8 semaines à o | "<br>ppter de la date de facturation |  |                      |              | 18,99 EUR  |
| Envoyer un devis                                  | Date de facture : 16/07/20<br>Début d'abonnement : 03/0                         | 025<br>09/2025                                            |                                      |  |                      |              |            |
| Mes factures                                      | Fin d'abonnement : 03/09/<br>Jai une question à propos de c                     | /2026<br>set.abonnement                                   |                                      |  |                      |              |            |
| Télécharger les factures                          | 1 x Marie Claire Maison<br>Réception de votre premier                           | n<br><b>r numéro</b> : 6 à 8 semaines à o                 | npter de la date de facturation      |  |                      |              | 68,84 EUR  |
| Q Recherche de tarifs                             | Date de facture : 16/07/20<br>Début d'abonnement : 03/0                         | 025<br>09/2025                                            |                                      |  |                      |              |            |
| Mes réclamations                                  | Fin diabonnement : 03/09/<br>Numéro(s) : 559 - 566                              | /2026                                                     |                                      |  |                      |              |            |
| Faire une réclamation                             | Référence éditeur : S5208                                                       | 3140                                                      |                                      |  |                      |              |            |
| Etats                                             | Jai une question à propos de c                                                  | zet abonnement                                            |                                      |  |                      |              |            |
| Notifications/actualités                          | 1 × Maison créative<br>Réception de votre premier<br>Date de facture : 15/07/20 | <b>r numéro</b> : 6 à 8 semaines à o<br>025               | npter de la date de facturation      |  |                      |              | 59,80 EUR  |
| Actualités                                        | Début d'abonnement : 03/                                                        | 09/2025                                                   |                                      |  |                      |              |            |
| 32 Boite à outils                                 | Fin d'abonnement : 03/09/                                                       | 2026                                                      |                                      |  |                      |              |            |

#### 6.4. Suivi des réabonnements

Cette catégorie permet :

- D'avoir un suivi détaillé sur les réabonnements
- Faire un export Excel permettant de voir les dates de début et fin des abonnements
- Envoyer un mail de relance de réabonnement aux abonnés particulier <u>dont</u>
   <u>l'adresse mail est renseignée dans sa fiche abonné</u>

| Tableau de bord                                                                                                    | Suivi des réabonnements                             |                                                |                                                |                                 |
|----------------------------------------------------------------------------------------------------|-----------------------------------------------------|------------------------------------------------|------------------------------------------------|---------------------------------|
| Statistiques<br>Adress de facturation<br>Mot de passe<br>Mes abonnés<br>Crêter un nouvel abonné<br>Envoyre i formulaire de<br>contact<br>Mes comples rattachés<br>Mes comples de douveture de                                                                                                    | Trier per<br>Aborné v<br>Titre v<br>État Tout v     | Triez par abor<br>Triez par état o<br>actif    | tiné Export<br>de l'abonnement :<br>ou inactif | tez vos abonnements             |
| Mes commandes                                                                                                    |                                                     | Réception de votre premier numéro : 6 à 8 sema | aines à compter de la date de facturation      |                                 |
| Nouvel abonnement                                                                                                    | Titre                                               | Abonné                                         | Date de début                                  | Date de fin ↓                   |
| Mes devis sauvegardés                                                                                                    | 1 x La Hulotte (3 ans)                              | 26561B - MARTIN RAYNAL                         | 03/12/2023*                                    | 02/12/2026*                     |
| Historique des commandes                                                                                                    | Référence éditeur                                   | N° de commande                                 | Numéro(s)                                      | Date de facture :               |
| Suivi des réabonnements                                                                                                    | Jai une question à propos de cet abonnement         | 2310160323436                                  | 114 - 119                                      | 10/10/2025                      |
| A start for the start of the start of the | 1 x Elle décoration - "ma bibliothèque numérique"   | 28330B - VIRGINIE CAMMAS                       | 03/09/2025*                                    | 03/09/2026*                     |
| mes lacioles                                                                                                    | Référence éditeur                                   | N° de commande                                 | Numéro(s)                                      | Date de facture :               |
| Télécharger les factures                                                                                                    | Jai une question à propos de cet abonnement         | 230720034010                                   |                                                | 10, 07, 2023                    |
| Q Recherche de tarifs                                                                                                    |                                                     |                                                | / /                                            |                                 |
| b Mes réclamations                                                                                                    | 1 x Art et Decoration - "ma bibliothèque numèrique" | 28330B - VIRGINIE CAMMAS                       | 03/09/2025*<br>Numéro(s)                       | 03/09/2026"                     |
| Faire une réclamation<br>Etats                                                                                                    | verenence editeur                                   | 250716035481B                                  | numer0(s)                                      | 16/07/2025                      |
| Notifications/actualités                                                                                                    | 1 x Marie Claire Maison                             | 28330B - VIRGINIE CAMMAS                       | 03/09/2025*                                    | 03/09/2026*                     |
| Actualités                                                                                                    | Référence éditeur<br>S5208140                       | Nº de commande<br>250716035481B                | Numéro(s)<br>559 - 566                         | Date de facture :<br>16/07/2025 |
| 28 Boite à outils                                                                                                    | Jai une guestion à propos de cet abonnement         |                                                |                                                |                                 |

Le code couleur à gauche signifie :

- Vert : l'abonnement n'est pas encore arrivé à échéance
- Orange : la date d'échéance arrive bientôt
- Rouge : l'abonnement est arrivé à échéance

Vous pouvez envoyer un mail de relance de réabonnement à votre abonné particulier, en cliquant sur le bouton envoyer un mail de relance.

L'abonné reçoit un mail et prendra contact avec vous pour se réabonner.

| uvel abonnement                                   | Titre                                       | Abonné                                     | Date de début | Date de fin $\downarrow$        |
|---------------------------------------------------|---------------------------------------------|--------------------------------------------|---------------|---------------------------------|
| s devis sauvegardés                               | 1 x Cosinu                                  | 1734B - TEST TATIANA FERIEL - FERIEL MELZI | 29/07/2024*   | 29/07/2025*                     |
| ue des commandes<br>es réabonnements              | Référence éditeur                           | <b>№ de commande</b><br>240610033531B      | Numéro(s)     | Date de facture :<br>10/05/2024 |
| oyer un devis                                     | Ja u cuestion à propos de cet abonnement    |                                            |               |                                 |
| es factures                                       | C Relance le 25/06/2024                     |                                            |               |                                 |
| charger les factures                              | 1 x Vogue France                            | 1734B - TEST TATIANA FERIEL - FERIEL MELZI | 29/07/2024*   | 29/07/2025*                     |
| echerche de tarifs                                | Référence éditeur                           | N° de commande<br>240610033527B            | Numéro(s)     | Date de facture :<br>10/06/2024 |
| les réclamations                                  | Jai une question à propos de cet abonnement |                                            |               |                                 |
| e une réclamation                                 | Relancé le 10/06/2024                       |                                            |               |                                 |
| is .                                              | C Réabonnen                                 |                                            |               |                                 |
| lifications/actualités                            | 1 x Vogue France                            | 1734B - TEST TATIANA FERIEL - FERIEL MELZI | 29/07/2024*   | 29/07/2025*                     |
|                                                   | Référence éditeur                           | N° de commande<br>2406100335178            | Numéro(s)     | Date de facture :<br>10/05/2024 |
| aines                                             | Jai une question à propos de cet abonnement |                                            |               |                                 |
| ite à outils                                      |                                             |                                            |               |                                 |
|                                                   | C Béabonnan                                 |                                            |               |                                 |
| late est donnée à titre                           | 1 x Vogue France                            | 1734B - TEST TATIANA FERIEL - FERIEL MELZI | 29/07/2024*   | 29/07/2025*                     |
| née par notre service<br>ement à la validation de | Référence éditeur                           | N° de commande<br>2406100335168            | Numéro(s)     | Date de facture :<br>10/06/2024 |
| ure auprès de l'éditeur.                          | Jai une guestion à propos de cet abonnement |                                            |               |                                 |
|                                                   | Relancé le 02/07/2024                       |                                            |               |                                 |
|                                                   | C Réabonnen                                 |                                            |               |                                 |

Une fois l'abonné relancé, la mention relancée le \*\*/\*\*/\*\*\*\* sera affichée sur cette page

#### 7. Envoyer un devis

L'envoi du devis est possible depuis la page « Nouvel abonnement » mais il est également possible de le faire depuis la page « Envoyer un devis ».

Il suffit de :

- Sélectionnez un abonné
- Recherchez un titre et sélectionnez le format (facultatif)
- Ajoutez-le au panier
- Cliquez sur créer un devis

NB : Il s'agit des mêmes étapes que pour faire un nouvel abonnement.

| Tableau de bord                                                              | Nouvel abonnement                                                              | Mon panler                                           |
|------------------------------------------------------------------------------|--------------------------------------------------------------------------------|------------------------------------------------------|
| Statistiques<br>Adresse de facturation<br>Mot de passe                       | Elétectionnez un aborné           (28368 - Daniel Veys - FRAINCE, METROPOLITAN | Votre sélection est vide           NOUVEL ABONNEMENT |
| Mes abonnés                                                                  | Si votre abonné mest pas dans la liste des abonnés, veuillez le créen          |                                                      |
| Créer un nouvel abonné<br>Envoyer le formulaire de<br>contact                | Redworkszunttine                                                               |                                                      |
| S Comptes rattachés                                                          | ( popi Q )                                                                     |                                                      |
| Demande d'ouverture de<br>compte                                             | Béléctionnez un format                                                         |                                                      |
| Image: Mes commandes           Nouvel abonnement                             |                                                                                |                                                      |
| Mes devis sauvegardés<br>Historique des commandes<br>Suivi des réabonnements | #537 - Popi                                                                    |                                                      |
| Envoyer un devis                                                             | TARE<br>63,00€<br>● 59,85 €                                                    |                                                      |
| Télécharger les factures                                                     | 12 mois<br>12 numéros<br>Editeur : BAVARD PRESSE<br>IESRY : 129-91AF7          |                                                      |
| Recherche de tarifs     Mes réclamations                                     | Type : papier                                                                  |                                                      |

| Tableau de bord                                    | Mon Pan             | ler                     |   |                                                                                                    |                                                      |
|----------------------------------------------------|---------------------|-------------------------|---|----------------------------------------------------------------------------------------------------|------------------------------------------------------|
| Statistiques                                       |                     |                         |   |                                                                                                    |                                                      |
| Adresse de facturation                             | Trié par            | Abonné                  | ~ |                                                                                                    |                                                      |
| Mot de passe                                       | Device              | FUR Evene               |   |                                                                                                    |                                                      |
| (e) Mes abonnés                                    | Devise              | EUK - Europe            | • |                                                                                                    |                                                      |
| Mes abonnés                                        | ← Continue          | r ma sélection          |   |                                                                                                    |                                                      |
| Creer un nouvel abonne<br>Envoyer le formulaire de |                     |                         |   |                                                                                                    |                                                      |
| contact                                            | 283396 - <b>TES</b> | SALOME RACAUD           |   |                                                                                                    |                                                      |
| Comptes rattaches                                  | • 1                 | 🗸 Popi ( 537 ) 🖹        |   | 63,00-EUR                                                                                                    | 59,85 EUR                                            |
| Mes comptes                                        | 12 mois             | / 12 n°                 |   |                                                                                                    |                                                      |
| compte                                             | BAYARD              | PRESSE                  |   |                                                                                                    |                                                      |
| Mes commandes                                      |                     |                         |   |                                                                                                    | 59,85 EUR                                            |
| Nouvel abonnement                                  |                     |                         |   |                                                                                                    |                                                      |
| Mes devis sauvegardes<br>Historique des commandes  |                     |                         |   |                                                                                                    | Sous-total TTC 59,85 EUR                             |
| Suivi des réabonnements                            |                     |                         |   |                                                                                                    | Dont remise 5% TTC 3,15 EUR                          |
| Envoyer un devis                                   |                     |                         |   |                                                                                                    | Total HT 58,62 EUR                                   |
| Mes factures                                       |                     |                         |   |                                                                                                    | Total TVA 1,23 EUR                                   |
| Télécharger les factures                           |                     |                         |   |                                                                                                    | Total TTC 59,85 EUR                                  |
| Q Recherche de tarifs                              |                     |                         |   | En cochant cette case, j'accepte et je reconnais avoir pris connaissance s Conditions Générales de Vente B2B Uni-Presse |                                                      |
| b Mes réclamations                                 |                     |                         |   | 🕁 Commander maintenant 🚍 Order un devis                                                                                 |                                                      |
|                                                    |                     |                         |   |                                                                                                    |                                                      |
|                                                    |                     |                         |   |                                                                                                    |                                                      |
| E Tableau de bord                                  | Devis               | #16352                  |   |                                                                                                    |                                                      |
| Statistiques                                       | -                   |                         |   |                                                                                                    |                                                      |
| Adresse de facturation                             | ine par             | Abonne                  | Ť |                                                                                                    |                                                      |
| Mot de passe                                       | Devise              | EUR - Europe            | ~ |                                                                                                    |                                                      |
| (as) Mes abonnes                                   |                     |                         |   | Gommander mehtenant                                                                                                    | Visualiser et envoyer le devis     Modifier le devis |
| Créer un nouvel abonné                             | ← <u>Beto</u>       | ur à la liste des devis |   |                                                                                                    |                                                      |
| Envoyer le formulaire de                           |                     |                         |   |                                                                                                    |                                                      |
| Comptes ratiachés                                  | 283398              | RACAUD                  |   |                                                                                                    |                                                      |
| Mes comptes                                        | 1.                  | Popi                    |   | <del>63,00 EUR</del>                                                                                                    | 59,85 EUR                                            |
| Demande d'ouverture de                             |                     |                         |   |                                                                                                    | 59.85 EUR                                            |
| Mes commandes                                      |                     |                         |   |                                                                                                    | 33,03 LON                                            |
| Nouvel abonnement                                  |                     |                         |   |                                                                                                    | Sous-total TTC 66.15 FUP                             |
| Mes devis sauvegardés                              |                     |                         |   |                                                                                                    | Dont remise TTC -3,15 EUR                            |
| Historique des commandes                           |                     |                         |   |                                                                                                    | Frais de gestion 0% TTC 0,00 EUR                     |
| Envover un devis                                   |                     |                         |   |                                                                                                    | Total HT 58.62 EUR                                   |
|                                                    |                     |                         |   |                                                                                                    |                                                      |

Mes factures Télécharger les factures Q Recherche de tarifs

Total HT 58,62 EUR Total TVA 1,23 EUR Total TTC 59,85 EUR

**UNI-Presse Pro** 

#### 8. Mes factures

Depuis cette catégorie vous avez la possibilité de télécharger les factures au format PDF.

|                                                        | No 4                               |                       |            |                      |
|--------------------------------------------------------|------------------------------------|-----------------------|------------|----------------------|
| Tableau de bord                                        | Mes factures                       |                       |            |                      |
| Statistiques<br>Adresse de facturation<br>Mot de passe | Rechercher par nom ou numéro :     |                       | Clique     | ez sur ce picto pour |
| (a) Mes abonnés                                        |                                    |                       |            | C Béintialiser       |
| Mes abonnés<br>Créer un nouvel abonné                  |                                    | Paiement en cours     | Payée      |                      |
| Envoyer le formulaire de<br>contact                    | ID                                 | Abonné                | Date       | $\sim$               |
| Comptes rattachés                                      | 2506160354078-411012696U-77403.pdf | YQUEM GRIFFE          | 16/06/2025 | (La construction)    |
| Demande d'ouverture de<br>compte                       | 250514035289B-411012696U-77350.pdf | GABRIELLE BOVALO      | 14/05/2025 | ل                    |
| 😨 Mes commandes                                        | 250228034979B-411012696U-77205.pdf | DANIEL MANSUY         | 28/02/2025 | له                   |
| Nouvel abonnement                                      | 2502250349568-411012696U-77204.pdf | JULES TROPPE          | 25/02/2025 | لط                   |
| Mes devis sauvegardés<br>Historique des commandes      | 250218034923B-411012696U-77185.pdf | MEONIL MONGELLAZ      | 18/02/2025 | ک                    |
| Suivi des réabonnements                                | 250201034829B-411012696U-77124.pdf | LEON BONNEAU          | 01/02/2025 | ط                    |
| Envoyer un devis                                       | 250128034809B-411012696U-77208.pdf | ELIAS ROUSSELET       | 01/02/2025 | ل                    |
| El Mes factures                                        | 250123034793B-411012696U-77110.pdf | NELLE WATANABE        | 23/01/2025 | ل                    |
| Q Recherche de tarifs                                  | 250107034719B-411012696U-77084.pdf | HUGO DURANDEAU        | 07/01/2025 | له                   |
| b Mes réclamations                                     | 241222034681B-411012696U-77044.pdf | SOELIE RIVIERE LARTIN | 22/12/2024 | ک                    |
| Faire une réclamation                                  | 241220034672B-411012696U-77043.pdf | ZOE BOURDON           | 20/12/2024 | ل                    |
| Notifications/actualités                               | 241214034620B-411012696U-77008.pdf | ANNE-CLAIRE LINDER    | 14/12/2024 | ل                    |
| Actualités                                             | 241212034605B-411012696U-76981.pdf | JUDE FUTOL            | 12/12/2024 | لع                   |
| 🛞 Boite à outils                                       | 241203034531B-411012696U-76953.pdf | NAIG SUBIRA           | 03/12/2024 | له                   |
|                                                        |                                    |                       |            |                      |

#### 9. Recherche de tarifs

Si vous voulez consulter nos tarifs, cliquez sur la catégorie « Recherche de tarifs »

| E Tableau de bord                                                                                                    | Recherche de tarifs                                         | Mon panler                                           |
|----------------------------------------------------------------------------------------------------|-------------------------------------------------------------|------------------------------------------------------|
| Statistiques<br>Adresse de facturation<br>Mot de passe                                                                                                    | RELINCH - FRANCE Sélectionnez un pays                       | Votre sélection est vide           NOUVEL ABONNEMENT |
| 🧭 Mes abonnés                                                                                                    |                                                             |                                                      |
| Mes abonnés<br>Créer un nouvel abonné<br>Envoyer le formulaire de<br>contact                                                                                                    | Recherches un thre<br>Thre ou ISSN                          |                                                      |
| Comptes rattachés                                                                                                    | Famille :                                                   |                                                      |
| Demande d'ouverture de<br>compte                                                                                                    | Entre Prixmin ¢ et Prixmax ¢                                |                                                      |
| Wes commandes                                                                                                    |                                                             |                                                      |
| Mes devis sauvegardés<br>Historique des commandes                                                                                                    | C Béintialiser 🕹 Exporter au format Docel                   |                                                      |
| Suivi des réabonnements                                                                                                    | #9155 - <b>1 an - 1 n° - Version numérique</b> TARLE        |                                                      |
| Mes factures                                                                                                    | 124,30 €                                                    |                                                      |
| Télécharger les factures                                                                                                    | 1 numeros<br>Editeur : EDITIONS CALLIPRO<br>ISSN - 37576788 |                                                      |
| Q     Recherche de tarifs       Image: Second second second | Lani - J-J-Tikao<br>Type : could<br>FABOINER                |                                                      |

#### 10. Etat SAV

| Tableau de bord                                        | Mes réclamations                                                                                                    |                                                  |                               |                                            |                     |
|--------------------------------------------------------|----------------------------------------------------------------------------------------------------|--------------------------------------------------|-------------------------------|--------------------------------------------|---------------------|
| Statistiques<br>Adresse de facturation<br>Mot de passe | Trier par<br>Abonné : Tous les abonnés 🗸                                                                                 | Séle                                             | ectionnez un abonné           |                                            |                     |
| Mes abonnés<br>Créer un nouvel abonné                  | Titre : Tous les tilres                                                                                                  |                                                  |                               |                                            |                     |
| Envoyer le formulaire de<br>contact                    | Etat : Tout                                                                                                    |                                                  | Etat de la réclamation : ouve | ert ou fermé                               |                     |
| Comptes rattachés<br>Mes comptes                       |                                                                                                    |                                                  |                               |                                            |                     |
| Demande d'ouverture de<br>compte                       |                                                                                                    |                                                  | 📀 Ouvert 📀 Fermé              | CB                                         | <u>öinitialiser</u> |
| Nouvel abonnement<br>Mes devis sauvegardés             | Numéro                                                                                                    | Motif                                            | Abonné                        | Titre                                      | Cor                 |
| Historique des commandes<br>Suivi des réabonnements    | 96291<br>Bonjour,<br>Veuillez enregistrer la nouvelle adresse de l'abonné et la faire parve<br>3 bis rue Jegan Desjoyaux | Autres<br>nir à l'editeur :                      | 257468 - MATHYS RICQUEBOURG   | 10931 - Mon petit Science et Vie avec Nano | 2409                |
| Mes factures                                           | 41 500 SUEVRES<br>Lire la suite<br>96183                                                                                 | Autres                                           |                               |                                            | 2506                |
| Télécharger les factures<br>Q Recherche de tarifs      | le client avait dejà un abo pris sur Kiosquemag. Le numéro de client<br>CarolineLire la suite                            | est 17794861.                                    |                               |                                            |                     |
| Mes réclamations                                       | 96184<br>le client avait dejà un abo pris sur Kiosquemag. Le numéro de client<br>Carolinei incla suite.                  | Autres<br>est 17794861.                          | -                             | -                                          | 2506                |
| Etats                                                  | Our owned to balk 0           ③ 96147                                                                                    | Non reçu                                         | 27601B - THEO LIN-KEN-HSIEN   | 11209 - Otaku Manga                        | 2409                |
| Actualités                                             | Bonjour,<br>J'ai procédé au remboursement de 38€ sur le compte du client car il<br>CarolineLire la suite                 | n'a rien reçu à ce jour9 mois après sa commande. |                               |                                            |                     |
| 28 Boite à outils                                      | ⊗ 95446                                                                                                    | Autres                                           | 24237B - LEON BONNEAU         | 10931 - Mon petit Science et Vie avec Nano | 2502                |

Cette catégorie vous permet d'avoir un suivi sur vos réclamations et différents messages.

Cliquez sur « Lire la suite » pour accéder aux échanges avec le service client.

#### 11. Notifications/actualités

Cette page recense toutes les informations utiles tels que :

- Les nouveautés du catalogue
- Les arrêts de parution
- Les nouveaux membres, etc.

| Tableau de bord                     | Notifications                                                                                     |
|-------------------------------------|---------------------------------------------------------------------------------------------------|
| Statistiques                        |                                                                                                   |
| Adresse de facturation              | ARRÊT DE PARUTION - PARCOURS                                                                      |
| Mot de passe                        | Le titre Parcours (code #8710) cesse de paraître.                                                 |
| (8) Mes abonnés                     | 30/07/2025                                                                                        |
| Mes abonnés                         |                                                                                                   |
| Créer un nouvel abonné              | ARRET DE PARUTION - WE DEMAIN ADO 100%                                                            |
| Envoyer le formulaire de<br>contact | Le tùre <b>We Demain Ado 100%</b> (code ≠10969) cesse de paraitre à partir du nº11.<br>20/07/2025 |
| Somptes rattachés                   |                                                                                                   |
| Mes comples                         | NOVEAUTÉ - DJ MAG                                                                                 |
| Demande d'ouverture de              | le http://bi.kan.fcode.#39063.de DI.MAG.SABI.devient membre d'INII-Presse.                        |
|                                     | D) Mag, qu'est ce que c'est ?<br>D) Mag e qu'est ce que c'est ?                                   |
| Hes commandes                       | 17/06/2023                                                                                        |
| Nouvel abonnement                   |                                                                                                   |
| Mes devis sauvegardés               | ABBÉT NE DADI MUN - 01NET                                                                         |
| Historique des commandes            |                                                                                                   |
| Suivi des reabonnements             | Le duie durinet (toue # 95%); 9555; 11/42; 9556) debie de paralite.<br>17/06/2023                 |
| Envoyer un devis                    |                                                                                                   |
| Mes factures                        | ARRET DE PARUTION - GED HISTOIRE                                                                  |
| Télécharger les factures            | Le titre Geo Histoire a cessé de paraître depuis fin avril 2025,                                  |
| Q Recherche de tarifs               | 09/06/2023                                                                                        |
| <b>Mes réclamations</b>             |                                                                                                   |
| Exico uno súolomotion               | CHANGEMENT - EDITEUR ENTREFILET                                                                   |
| Faire one reclamation               | Les Éditions Entrefilet changent d'éditeur et deviennent Lingua Media.                            |
|                                     | Cela la concerne les titres :<br>Bien dire                                                        |
| Notifications/actualities           | Bien dire Initial<br>L'anoresti Rolalis                                                           |
| Actualités                          | Co Erglish Tow                                                                                    |
| 28 Boite à outils                   | 28/03/2025                                                                                        |

#### 11.1. Actualités

Cette page permet de voir toutes les actualités de l'association.

| Tableau de bord                                                                                                    | Actualités<br>Retrouvez toutes les actualités de l'association UNI-Presse : les manifestations liées à la presse, les nouveautés dans le monde de la presse française, des articles thématiques, etc                                                                                                    |  |
|----------------------------------------------------------------------------------------------------|----------------------------------------------------------------------------------------------------|--|
| Adresse de facturation<br>Mot de passe<br>Mes abonnés<br>Créer un nouvel abonné<br>Envoyer le formulaire de                                                                                                    | DJ Mag : Le média incontournable de la soène électro internationale<br>Abonement 1 an • 4 n° + 1 hors-série Curieux, connecté et exigeant, DJ Mag s'adresse à tous les amateurs de musiques électroniques, qu'ils soient novices, professionnels ou<br>simplement ensolbes à l'univers de solbe et la culture qu'il accompage. Créce à une refaction experte et en prise directe avec le terrain, chaque numéro de []                             |  |
| Comptes rattachés  Mes comptes  Demande d'ouverture de compte                                                                                                    | En savoir nlus                                                                                                    |  |
| Image: Search and Search and Sea | La Pâche et les Poissons : le magazine des passionnés, en rivière comme en mer<br>Aboreenet 1 an + 12 n° Riche, technique et accessible, La Pâche et les Poissons s'adresse à tous les pâcheurs, déutants comme confirmés, en rivière, en lac ou en mer, à la<br>mouche, au coup ou aux leurres. Chaque mois, le magazine propose des dossiers pour améliorer sa pratique, des conseils d'experts, des tests []<br>En savoir elus                 |  |
| Mes réclamations     Faire une réclamation     Elats     Montrations/actualités     Actualités     Boite à outils                                                                                                    | Pêche Mouche : Le rendez-vous des passionnés de pêche à la mouche<br>Abonnement 1 an • 6 n° Depuis plus de 20 ans, Pêche Mouche est le seul magazine en France entièrement dédié à la pêche à la mouche. Riche, technique et inspirant, il s'adresse<br>à tous les passionnés, débutants ou expérimentés, désireux de progresser, d'explorer de nouveaux territoires ou de mieux comprendre cette pratique exigeante. Chaque []<br>En savoir alus |  |

#### 12. Boîte à outils

Vous trouverez dans la boîte à outils toutes sortes de documents utiles :

- Catalogues à télécharger en PDF
- Modèle de facture
- Lettre type pour prospection

| Tableau de bord                     | Boite à outils                                        |                                                                                                    |                              |
|-------------------------------------|-------------------------------------------------------|----------------------------------------------------------------------------------------------------|------------------------------|
| Statistiques                        | Tous Oublis d'aide à la v                             | Outlis de gestion comptable                                                                                                    |                              |
| Mot de passe                        |                                                       |                                                                                                    |                              |
| (w) Mes abonnés                     | Guide d'utilisation du site<br>internet professionnel |                                                                                                    |                              |
| Maa abaanéa                         |                                                       |                                                                                                    |                              |
| Créer un nouvel abonné              |                                                       | Mis à jour le : 14 octoire 2024 - Guide à suivre pour une utilisation optimale de notre site internet professionnel.                       | Taille du fichier : 2,63 MB  |
| Envoyer le formulaire de<br>contact | Ū                                                     |                                                                                                    |                              |
| Comptes rattachés                   |                                                       |                                                                                                    |                              |
| Mes comptes                         | Wenne (Supplication                                   |                                                                                                    |                              |
| Demande d'ouverture de              |                                                       |                                                                                                    |                              |
| Mas commandes                       |                                                       | CATALOGUE GENERAL 2024/25 UNI-PRESSE                                                                                                    |                              |
| Fi mes commandes                    |                                                       | Mis à jour le : 11 juillet 2024 - Retrouvez ici le catalogue général UMI-Presse 2024/25 https://www.calameo.com/read/0065235280af4a42a8ba2 | Taille du fichier : 24,75 MB |
| Nouvel abonnement                   |                                                       |                                                                                                    |                              |
| Historique des commandes            |                                                       |                                                                                                    |                              |
| Suivi des réabonnements             |                                                       |                                                                                                    |                              |
| Envoyer un devis                    | 🕐 🚈 🐅                                                 |                                                                                                    |                              |
| Mes factures                        | 12 (C as 17 pr                                        | OATALOGUE JEUNESSE 2024/25 UNI-PRESSE                                                                                                    |                              |
| Téléphonon los festores             |                                                       |                                                                                                    | ( <b>*</b> )                 |
| Destausta da tación                 |                                                       | His a Jon le : 11 Julier 7074 - Ketronzt le carandhe Jenlezen nut-Hezen in urthor/hawwaaauenronut.tean.nooz33202134000160                  | Taille du fichier : 17,48 MB |
| Recherche de tanis                  |                                                       |                                                                                                    |                              |
| Mes réclamations                    |                                                       |                                                                                                    |                              |
| Faire une réclamation               |                                                       |                                                                                                    |                              |
| Etats                               | TUTORIEL                                              |                                                                                                    |                              |
| Notifications/actualités            | DANS LES ÉCOLES                                       | Prospecter les écoles: La lettre type                                                                                                    | _                            |
| Actualités                          |                                                       | Mis à jour le : 11 juillet 2024 - Procédure à respecter pour un résultat optimal de votre action dans les écoles                           | ( <b>b</b> )                 |
| 28 Boite à outils                   |                                                       |                                                                                                    | Taille du fichier : 0,04 MB  |

#### **13. Me déconnecter**

Pour se déconnecter du site, cliquez-en haut à droite sur l'onglet « Me déconnecter ».

|                                                        | ← REVENIR SUR LE SITE                                                                       |                                                                                                    | 은 FERIEL MELZI TEST Me déconnecter 슯 |
|--------------------------------------------------------|---------------------------------------------------------------------------------------------|----------------------------------------------------------------------------------------------------|--------------------------------------|
| Présence<br>des presses de France<br>dans le monde     | Bienvenue sur le compte de FERIEL MELZI TEST                                                |                                                                                                    |                                      |
| Tableau de bord                                        | Maintenant que vous êtes identifiés, vous pouvez passer une commande en vous abonnant et/ou | réabonnant à plus de 4000 titres                                                                           |                                      |
| Statistiques<br>Adresse de facturation<br>Mot de passe |                                                                                             | C MÉABOINNEMENT                                                                                            |                                      |
| 😹 Mes abonnés                                          |                                                                                             |                                                                                                    |                                      |
| Mes abonnés<br>Créer un nouvel abonné                  | Recherche de tarifs<br>Title or ISSN Q                                                      |                                                                                                    |                                      |
| Envoyer le formulaire de<br>contact                    |                                                                                             |                                                                                                    |                                      |
| 2 Comptes rattachés                                    |                                                                                             |                                                                                                    |                                      |
| Mes comptes                                            | Mes coordonnées de facturation                                                              | Mes 7 abonnés                                                                                              |                                      |
| Demande d'ouverture de<br>compte                       | FERIEL MELZI TEST<br>Mme FERIEL MELZI TEST<br>112 RUE REAUNUR                               | Sébastien Deux Deux - Bussières (FR)     Laurie Feriel - Praris (FR)     Sébastien Gallac - Bussières (FR) |                                      |
| W Mes commandes                                        | 75002 PARIS<br>FRANCE, METROPOLITAN                                                         | Lou Feriel M - Paris (FR)     Feriel Tst Miz - Paris (FR)                                                  |                                      |
| Nouvel abonnement                                      |                                                                                             | Modifier  Modifier  Voir tous les abonnés                                                                  | 🛓 Exporter au format Excel           |
| Historique des commandes                               |                                                                                             |                                                                                                    |                                      |
| Suivi des réabonnements                                |                                                                                             |                                                                                                    |                                      |
| Envoyer un devis                                       |                                                                                             |                                                                                                    |                                      |
| Mes factures                                           |                                                                                             |                                                                                                    |                                      |
| Télécharger les factures                               |                                                                                             |                                                                                                    |                                      |
| Q Recherche de tarifs                                  |                                                                                             |                                                                                                    |                                      |
| b Mes réclamations                                     |                                                                                             |                                                                                                    |                                      |
| Faire une réclamation                                  |                                                                                             |                                                                                                    |                                      |
| Etats                                                  |                                                                                             |                                                                                                    |                                      |
| mouncauons/actualites                                  |                                                                                             |                                                                                                    |                                      |
| Actualités                                             |                                                                                             |                                                                                                    |                                      |
| 28 Boite à outils                                      |                                                                                             |                                                                                                    |                                      |

#### Coordonnées du service client :

E-mail : servicepro@uni-presse.fr Téléphone : +33 (0)1 42 78 37 72 du lundi au vendredi, de 10h à 12h00 et de 14h30 à 17h00 (UTC/GMT +2 heures)